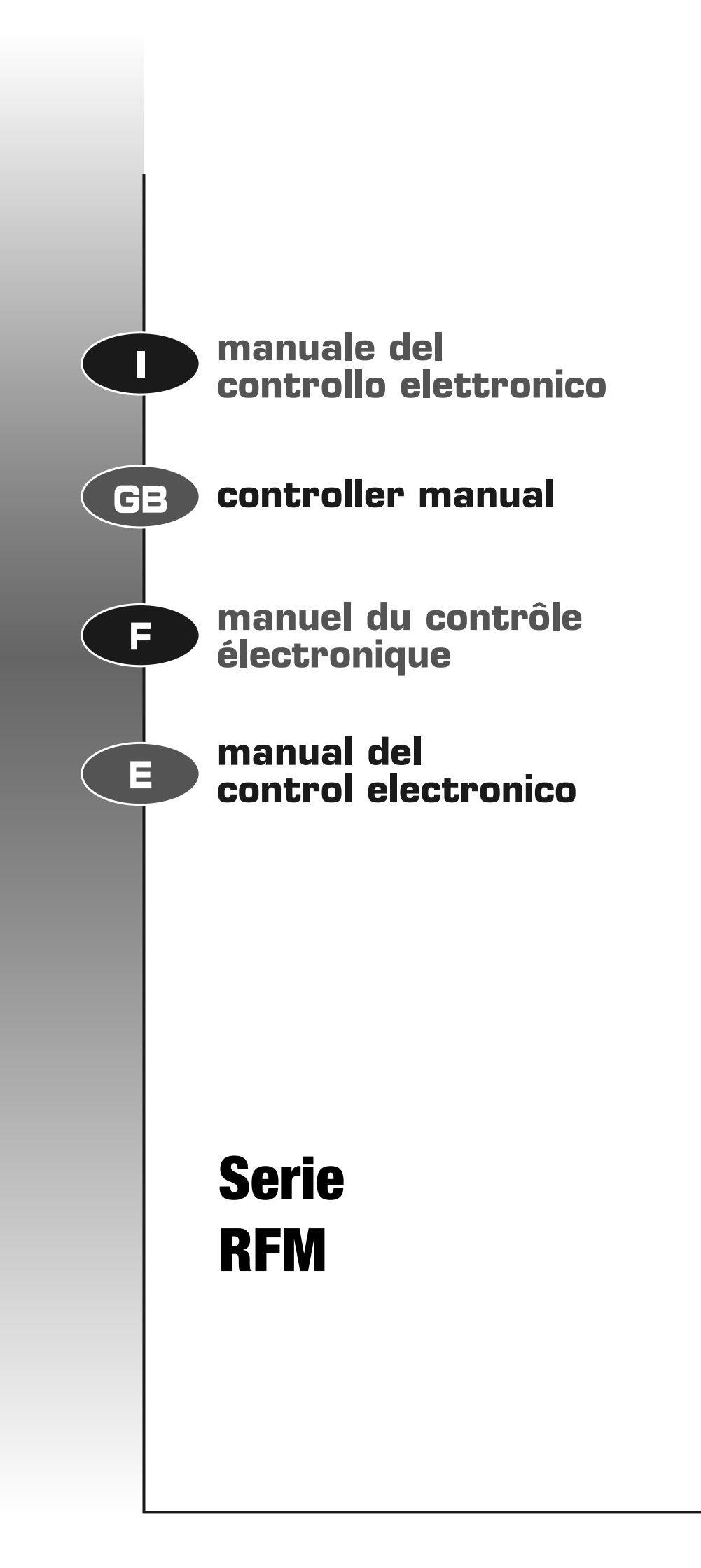

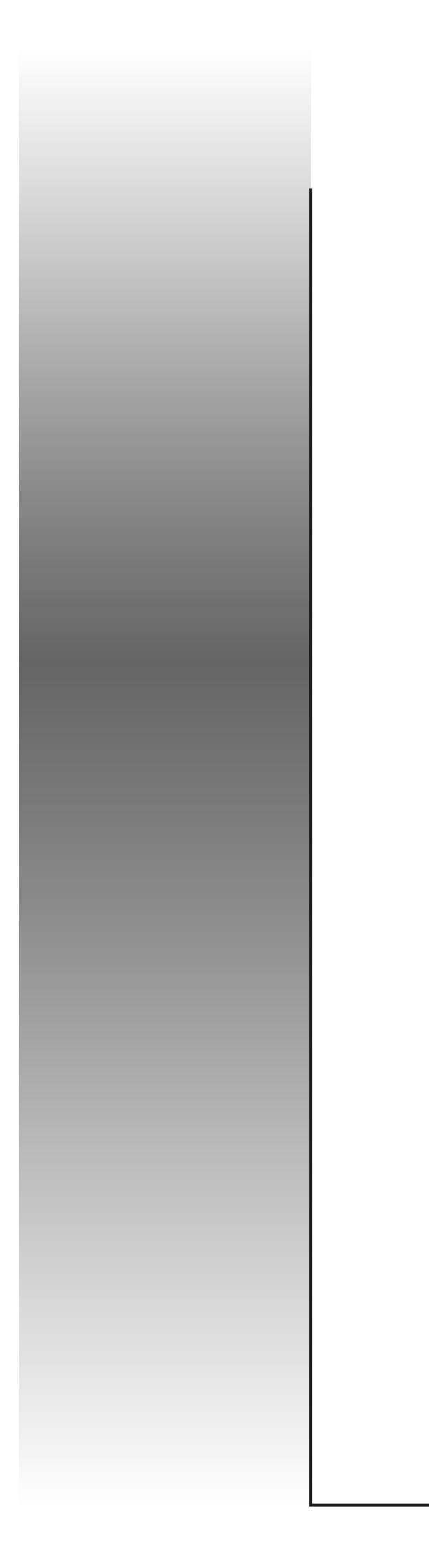

ITALIANO

# MANUALE DEL CONTROLLO ELETTRONICO

# UNITA' DI RINNOVO ARIA E RECUPERO TERMICO CON CIRCUITO FRIGORIFERO INTEGRATO A POMPA DI CALORE

**SERIE** *RFM* 

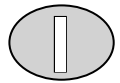

Il sistema di controllo elettronico presente a bordo delle unità RFM si compone della consolle e della scheda di potenza, collegate tra loro tramite un cavo elettrico schermato a 4 fili. La consolle, da installare in luogo facilmente accessibile, permette all'operatore di impostare tutti i parametri di regolazione e controllo attraverso semplici sequenze di comandi digitati sui tasti posti sul frontale. Attraverso un display sono visualizzate e confermate tutte le operazioni eseguite; il modulo di potenza, installato all'interno del quadro, è una scheda elettronica che permette di pilotare le utenze sulla base dei parametri e della configurazione stabilita dall'operatore nella console. Su di essa sono facilmente individuabili :

- la tastiera di comando, attraverso cui settare i parametri di esercizio
- il display, per la visualizzazione dei parametri impostati, della temperatura ambiente, dei codici di anomalia di impianto e delle ore di funzionamento del compressore
- i led di segnalazione, per visualizzare gli stati di funzionamento dell'impianto (acceso-spento, raffreddamento, riscaldamento, free-cooling, sbrinamento, allarme)

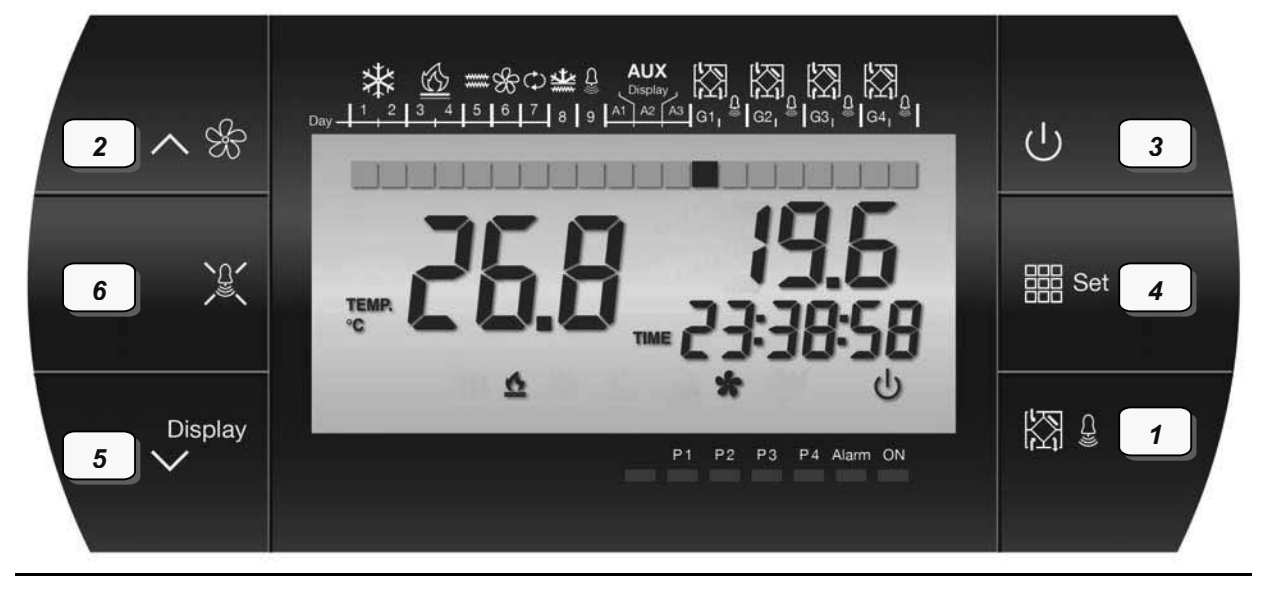

Tasto 1 : selezione unità master/slave con la quale si vuole comunicare

- Tasto 2 : aumento valore e scorrimento lista parametri
- Tasto 3 : acceso/spento e stand-by
- Tasto 4 : impostazione set-point
- Tasto 5 : riduzione valore e scorrimento lista parametri ed inserimento funzione cronotermostato
- Tasto 6 : tacita allarme

#### FUNZIONI VISUALIZZABILI A DISPLAY

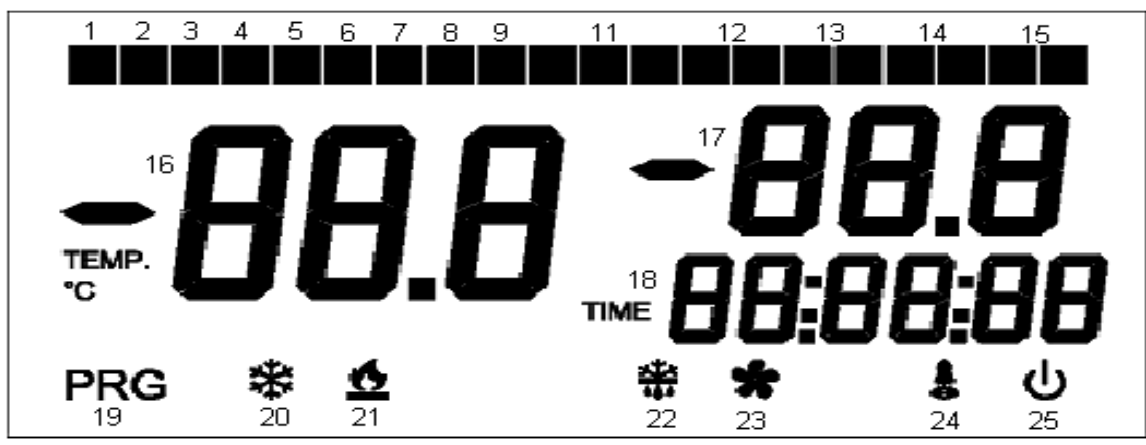

- 1 Mode 2 : spento; Mode 1 : Lunedì
- 3 Mode 2 : spento; Mode 1 : Mercoledì
- 5 Mode 2 : postriscaldo elettrico; Mode 1 : Venerdì
- 7 Mode 2 : spento; Mode 1 : Domenica
- 9 Mode 2 : allarme

- 2 Mode 2 : spento; Mode 1 : Martedì
- 4 Mode 2 : spento; Mode 1 : Giovedì
- 6 Mode 2 : spento; Mode 1 : Sabato
- 8 Mode 2 : antigelo elettrico 11 Acceso = cronotermostato
  - Acceso = cronotermostato attivo (mode 1) Spento = controllo standard attivo (mode 2)

- 12 Stato del master :
- a. spia di sinistra accesa = modulo presente ma non visualizzato in quel momento
- b. spia di sinistra lampeggiante = modulo visualizzato in quel momento
- c. spia di destra accesa = modulo in allarme spia di destra lampeggiante = modulo in stand-by

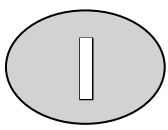

- 13 Stato dello slave 1 : come sopra (spie entrambe spente = modulo assente)
- 14 Stato dello slave 2 : come sopra (spie entrambe spente = modulo assente)
- 15 Stato dello slave 3 : come sopra (spie entrambe spente = modulo assente)
- 16 Temperatura ambiente (Ta), lampeggiante se il modulo visualizzato è in stand-by
- 17 Mode 2 : temperatura esterna (Te) del modulo visualizzato in quel momento; Mode 1 : set point impostato
- 18 Visualizzazione ora esatta 19 Modulo in fase programmazione
- 20 Funzionamento in raffreddamento del modulo visualizzato in guel momento
- 21 Funzionamento in riscaldamento del modulo visualizzato in quel momento
- 22 Funzionamento in sbrinamento del modulo visualizzato in quel momento
- 23 Ventilazione attiva del modulo visualizzato in quel momento
- 24 Allarme generico di un qualsiasi modulo
- 25 Acceso = unità accesa; lampeggiante = unità in stand-by

#### SCHEDA DI POTENZA

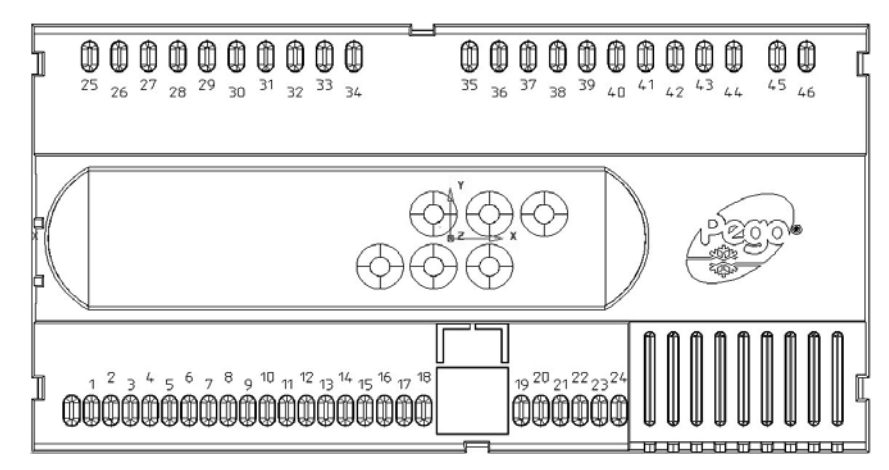

#### Elenco ingressi/uscite

| Terminali | Ingresso                                                          | Uscita (contatti privi di tensione)           |
|-----------|-------------------------------------------------------------------|-----------------------------------------------|
| 45-46     | Alimentazione 230 Vac 50 Hz                                       |                                               |
| 3-4       | Sonda sbrinamento NTC 10K                                         |                                               |
| 5-6       | Sonda temperatura esterna NTC 10K (Te)                            |                                               |
| 7-8       | Sonda temperatura ambiente NTC 10K (Ta)                           |                                               |
| 9-18      | Protezione compressore                                            |                                               |
| 9-17      | Allarme filtri sporchi                                            |                                               |
| 9-16      | Allarme inverter DDE                                              |                                               |
| 9-12      | Acceso/spento remoto<br>(ingresso aperto ON, ingresso chiuso OFF) |                                               |
| 33-34     |                                                                   | Allarme generale                              |
| 35-36     |                                                                   | Valvola inversione di ciclo                   |
| 37-38     |                                                                   | Riscaldatore elettrico (preriscaldo/antigelo) |
| 37-40     |                                                                   | Ventilatori                                   |
| 41-42     |                                                                   | Riscaldatore elettrico (postriscaldo)         |
| 43-44     |                                                                   | Compressore                                   |

#### Elenco interfacce

| Terminali           | Significato                                                                       |  |
|---------------------|-----------------------------------------------------------------------------------|--|
| 21.22               | Interfaccia per collegamento tra scheda master e schede slave e consolle compatta |  |
| 21-22               | (connessioni A1↔22, B1↔21)                                                        |  |
| 22.24               | Collegamento con consolle compatta                                                |  |
| 23-24               | $(\text{connessioni "+"}\leftrightarrow 23, "-"\leftrightarrow 24)$               |  |
| A2-B2 (su consolle) | Uscita RS485 per protocollo Modbus-RTU                                            |  |

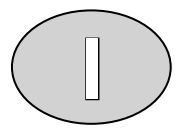

#### Interconnessione Master-Slave

Tramite collegamento seriale RS 485 tra i moduli slave presenti ed il modulo master, è possibile gestire la programmazione di max 4 unità con un'unica consolle, collegata al master tramite cavo elettrico schermato a 4 fili fornito in dotazione. Ogni pressione del tasto 1 fa passare al modulo successivo collegato al master principale; esso è attivo solo se il parametro "nS" è diverso da zero. Con l'ausilio degli ingressi digitali 10 e 11 si effettua la seguente configurazione master/slave :

Master = morsetti 9-10 aperti e 9-11 aperti Slave 1 = morsetti 9-10 aperti e 9-11 chiusi Slave 2 = morsetti 9-10 chiusi e 9-11 aperti Slave 3 = morsetti 9-10 chiusi e 9-11 chiusi

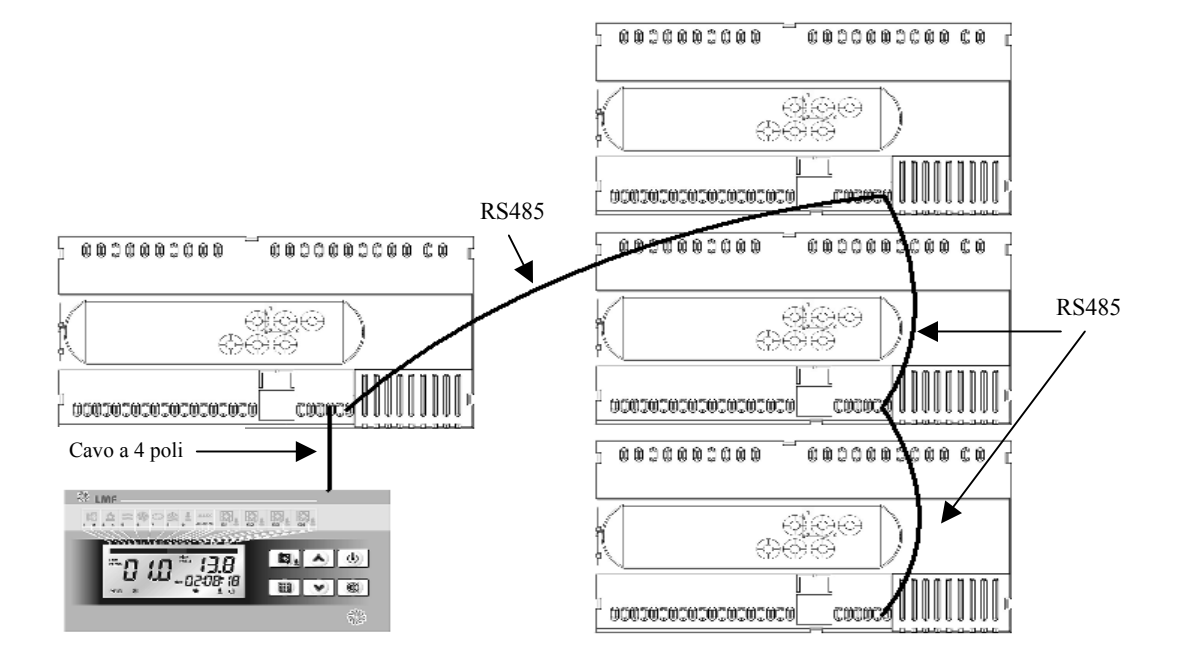

#### PROGRAMMAZIONE

#### Parametri di 1° LIVELLO

Per modificare la temperatura di set-point ambiente  $(T_{sp})$  è sufficiente mantenere premuto il tasto di "Impostazione variabili" e contemporaneamente quello ( $\blacktriangle$ ) o ( $\bigtriangledown$ ), rispettivamente per incrementarne o diminuirne il valore. Per accedere al menù di configurazione è necessario eseguire le seguenti operazioni :

- premere contemporaneamente e mantenere premuti per qualche secondo i tasti (▲) e (▼) fino a quando sul display apparirà la label della prima variabile di programmazione
- 2 rilasciare i tasti ( $\blacktriangle$ ) e ( $\bigtriangledown$ )
- 3 selezionare la variabile da modificare facendo scorrere sul display la lista di variabili con il tasto (▲) o (▼)
- 4 dopo aver selezionato la variabile desiderata sarà possibile visualizzarne l'impostazione mantenendo premuto il tasto "Impostazione variabili"o modificarne l'impostazione mantenendo contemporaneamente premuti il tasto di cui sopra ed uno dei tasti (▲) o (♥); ad impostazione ultimata dei valori di configurazione, per uscire dal menù premere contemporaneamente e mantenerli premuti per qualche secondo i tasti (▲) e (♥) fino a quando non ricompare il valore della temperatura ambiente
- 5 la memorizzazione delle modifiche apportate alle variabili avverrà in maniera automatica all'uscita dal menù di configurazione.

La selezione della gestione cronotermostatica (mode 1) o manuale (mode 2) viene effettuata tramite il tasto 5; la spia n°11 sul display (si veda "FUNZIONI VISUALIZZABILI A DISPLAY") indicherà il tipo di selezione.

| Parametro | Descrizione                                                                                                    | Campo V       |       | lefault |
|-----------|----------------------------------------------------------------------------------------------------|---------------|-------|---------|
| r0        | Primo differenziale di temperatura                                                                                                    | 1 ÷ 4         | 2     | [°C]    |
| r1        | Secondo differenziale di temperatura (per attivazione RES)                                                                                   | 1 ÷ 4         | 2     | [°C]    |
| tg        | Set point inserimento riscaldatore elettrico per antigelo                                                                                    | -12 ÷ -1      | -7    | [°C]    |
| tE        | Temperatura sensore Te (sola visualizzazione)                                                                                                |               |       | [°C]    |
| tEu       | Temperatura sensore sbrinamento (sola visualizzazione)                                                                                       |               |       | [°C]    |
| AC        | Ingresso digitale allarme ventilatori (0=ingresso aperto : allarme, ingresso chiuso : OK; 1=ingresso aperto : OK, ingresso chiuso : allarme) | $0 \div 1$    | 0     |         |
| dy        | Impostazione giorno della settimana (1=Lunedì,, 7=Domenica)                                                                                  | 1 ÷ 7         | 1     |         |
| HMS       | Impostazione ora esatta                                                                                                    | 00:00 ÷ 23:59 |       |         |
| t1        | Set-point prima fascia oraria P1                                                                                                    | 5 ÷ 35        | 18    | [°C]    |
| t2        | Set-point seconda fascia oraria P1                                                                                                    | 5 ÷ 35        | 20    | [°C]    |
| t3        | Set-point fascia oraria P2                                                                                                    | 5 ÷ 35        | 19    | [°C]    |
| tS1       | Ora inizio prima fascia oraria P1                                                                                                    | 00:00 ÷ 23.59 | 07:00 |         |
| tF1       | Ora fine prima fascia oraria P1                                                                                                    | 00:00 ÷ 23.59 | 12:00 |         |
| tS2       | Ora inizio seconda fascia oraria P1                                                                                                    | 00:00 ÷ 23.59 | 14:00 |         |
| tF2       | Ora fine seconda fascia oraria P1                                                                                                    | 00:00 ÷ 23.59 | 18:00 |         |
| tS3       | Ora inizio fascia oraria P2                                                                                                    | 00:00 ÷ 23.59 | 07:00 |         |
| tF3       | Ora fine fascia oraria P2                                                                                                    | 00:00 ÷ 23.59 | 18:00 |         |
| G1        | Associa Lunedì al programma                                                                                                    | P1 ÷ P4       | P1    |         |
| G2        | Associa Martedì al programma                                                                                                    | P1 ÷ P4       | P1    |         |
| G3        | Associa Mercoledì al programma                                                                                                    | P1 ÷ P4       | P1    |         |
| G4        | Associa Giovedì al programma                                                                                                    | P1 ÷ P4       | P1    |         |
| G5        | Associa Venerdì al programma                                                                                                    | P1 ÷ P4       | P1    |         |
| G6        | Associa Sabato al programma                                                                                                    | P1 ÷ P4       | P2    |         |
| G7        | Associa Domenica al programma                                                                                                    | P1 ÷ P4       | P4    |         |

La tabella seguente permette di leggere il significato della label visualizzata a display, gli specifici valori limite superiore ed inferiore ed il relativo valore di default.

| Programma | Fascia oraria [h]            | Set di fascia [°C]            |
|-----------|------------------------------|-------------------------------|
| D1        | da tS1 a tF1                 | t1                            |
| PI        | da tS2 a tF2                 | t2                            |
| P2        | da tS3 a tF3                 | t3                            |
| P3        | unità accesa tutto il giorno | impostazione mediante tasto 4 |
| P4        | unità spenta tutto il giorno | assente                       |

### Parametri di 2° LIVELLO

Accessibili tramite pressione contemporanea dei tasti 2, 5 e 6 della tastiera per alcuni secondi; l'unità considerata si posizionerà in stand-by :

| Parametro | Descrizione                                                               | Campo        | Valore | default |
|-----------|---------------------------------------------------------------------------|--------------|--------|---------|
| d0        | Ritardo inizio ciclo sbrinamento                                          | 00:01÷00.30  | 00:01  | [min]   |
| d1        | Set point inizio ciclo sbrinamento                                        | -20 ÷ +5     | -5     | [°C]    |
| d2        | Set point fine ciclo sbrinamento                                          | -20 ÷ +5     | 1      | [°C]    |
| d3        | Massima durata ciclo sbrinamento                                          | 1 ÷ 254      | 30     | [min]   |
| F5        | Ritardo ventilazione da fine sbrinamento                                  | 1 ÷ 254      | 30     | [s]     |
| F1        | Intervallo minimo tra spegnimento e riaccensione del compressore          | 1 ÷ 15       | 1      | [min]   |
| F2        | Tempo minimo di accensione del compressore                                | 1 ÷ 15       | 2      | [min]   |
| du        | Ritardo attivazione valvola di inversione ciclo dopo partenza compressore | $10 \div 20$ | 15     | [s]     |
| q2        | Modalità funzionamento II quadrante (0=ventilazione, 1=riscaldamento)     | 0 ÷ 1        | 0      |         |
| q4        | Modalità funzionamento IV quadrante (0=ventilazione, 1=raffrescamento)    | 0 ÷ 1        | 0      |         |
| Ad        | Indirizzo di rete con protocollo Modbus-RTU                               | 1 ÷ 247      | 1      |         |
| nS        | Numero moduli slave collegati al master                                   | 0 ÷ 3        | 0      |         |
| rEL       | Versione software (sola lettura)                                          |              |        |         |

Per individuare il parametro di interesse, bisogna scorrere la lista con il tasto 2 o con il tasto 5; per poterlo modificare, si deve mantenere premuto il tasto 4 (simbolo calcolatrice) ed il tasto 2 (fino all'incremento desiderato) od il tasto 5 (fino alla riduzione desiderata). La memorizzazione dei valori così impostati avviene ripremendo contemporaneamente i tasti 2 e 5 per alcuni secondi; premere il tasto 3 per riavviare l'unità.

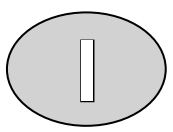

# LOGICA DI REGOLAZIONE

La regolazione dell'unità RFM è eseguita sul continuo confronto incrociato tra :

- temperatura di set-point T<sub>sp</sub>
- temperatura aria di rinnovo T<sub>e</sub>, attraverso sonda NTC posizionata nel circuito di immissione immediatamente a valle del pacco recuperatore
- temperatura ambiente T<sub>a</sub>, attraverso sonda NTC posizionata nel circuito di ripresa immediatamente a monte del pacco recuperatore

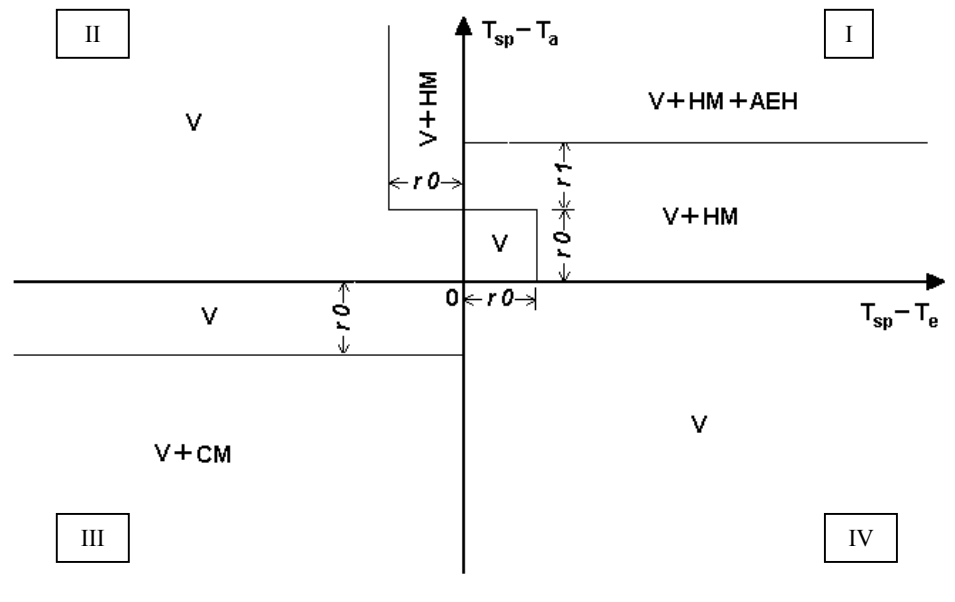

V = modalità ventilazione HM = modalità riscaldamento CM = modalità raffreddamento AEH = modalità riscaldamento elettrico (in ausilio alla pompa di calore)

I campi di funzionamento indicati nel diagramma di regolazione sono predefiniti dal Costruttore e non modificabili a livello Utente.

#### Sbrinamento

In funzione del valore letto  $(T_f)$  dalla sonda NTC posta immediatamente a valle dell'evaporatore invernale, il controllo elettronico può attivare un ciclo di sbrinamento, secondo le modalità preimpostate. In tale condizione, verrà disattivata la ventilazione ed invertito il ciclo frigorifero, erogando calore al circuito richiedente.

#### **GESTIONE DEGLI ALLARMI**

Il sistema di controllo dell'unità RFM, in caso di eventuali anomalie, avvisa l'operatore attraverso dei codici di allarme visualizzati a display ed un segnale acustico viene emesso dalla console. Nel caso in cui si verifichi una condizione di allarme, sul display sarà visualizzato uno dei seguenti messaggi :

| Codice allarme | Probabile causa                                                                                    | Intervento consigliato                                                                                                    |
|----------------|----------------------------------------------------------------------------------------------------|----------------------------------------------------------------------------------------------------|
| E0             | Anomalia sensore T <sub>a</sub>                                                                    | contattare Servizio Assistenza Tecnica                                                                                                    |
| E2             | Errore memoria EEPROM<br>(l'unità viene spenta, allarmi mantenuti attivi)                          | contattare Servizio Assistenza Tecnica                                                                                                    |
| E3             | Incompatibilità software                                                                           | contattare Servizio Assistenza Tecnica                                                                                                    |
| En             | Assenza collegamento scheda-consolle                                                               | verificare la connessione                                                                                                    |
| Ec             | Errato ordine fasi; protezione impianto da<br>sovraccarico o per segnale pressostato<br>alta/bassa | verificare il corretto collegamento dell'alimentazione<br>elettrica principale attraverso lo stato del relè sequenza<br>fase; verificare la protezione termica del compressore;<br>contattare Servizio Assistenza Tecnica in caso di<br>intervento pressostatico continuativo |
| E5             | Anomalia sensore T <sub>e</sub>                                                                    | contattare Servizio Assistenza Tecnica                                                                                                    |
| E6             | Anomalia sensore T <sub>f</sub>                                                                    | contattare Servizio Assistenza Tecnica                                                                                                    |
| E7             | Filtri aria intasati (PSTD)                                                                        | pulire o sostituire i filtri                                                                                                    |
| E8             | Anomalia inverter (DDE)                                                                            | modificare parametro AC; contattare Servizio Assistenza<br>Tecnica se il problema persiste                                                                                                    |
| E9             | Aria esterna troppo fredda                                                                         | preriscaldare opportunamente l'aria esterna                                                                                                    |
| Eb             | Batteria scarica                                                                                   | contattare Servizio Assistenza Tecnica                                                                                                    |

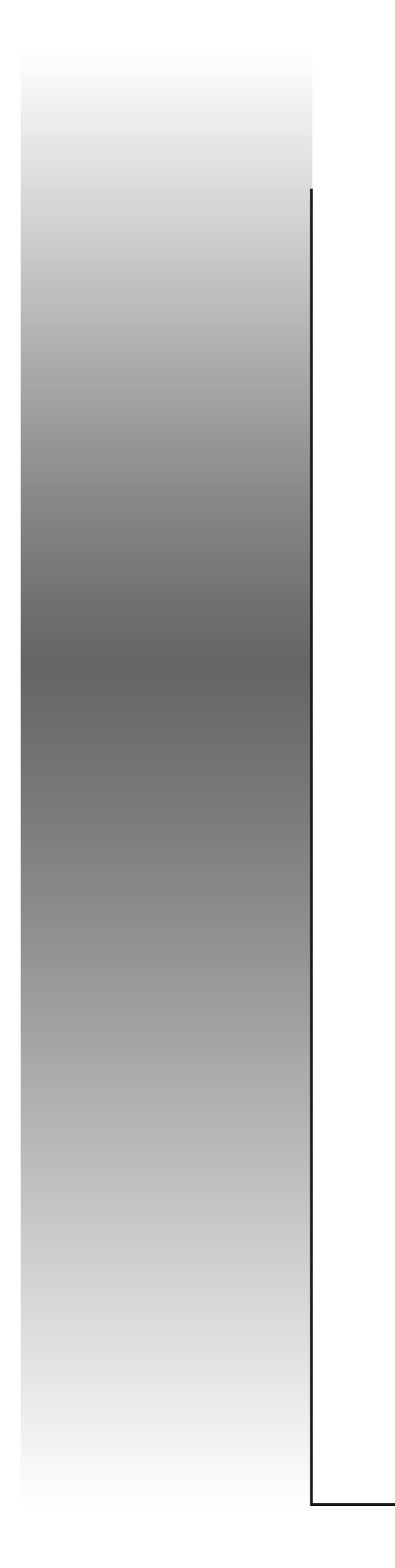

ENGLISH

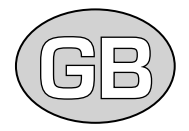

# **CONTROLLER MANUAL**

AIR-TO-AIR HEAT RECOVERY UNIT WITH BUILT-IN HEAT PUMP SYSTEM

**SERIES** *RFM* 

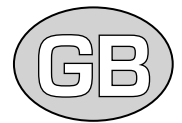

The RFM electronic control system is composed of the console and the power board, connected each other through a 4-pole screen electrical cable. The consolle, to be installed in a easily accessible place, lets the User input the control parameters by keyboarding the front keys. On a display each operation is visualized and confirmed; the power section, installed inside the electrical board, is an electronic component that controls the electrical outlets on the base of the parameters and configuration determined by the User. On the console, there are :

- the keyboard, for setting working parameter
- the display, for visualizing the set values, room temperature, system alarm code and compressor working timing
- the signalling leds, for visualizing system working mode (on-off, cooling, heating, free-cooling, defrost, alarm)

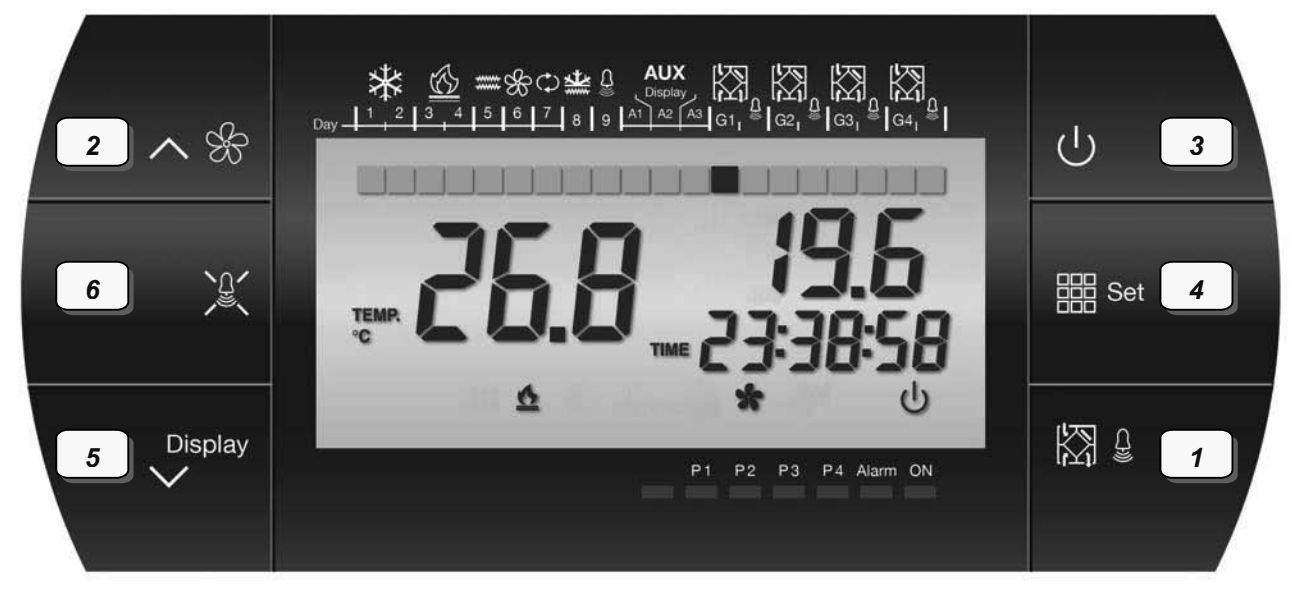

Button 1 : master/slave selection

- Button 2 : value increasing and parameter list reading
- Button 3 : On/Off/Stand-by

Button 4 : Set-point setting

- Button 5 : value reduction and parameter list reading and clock mode
- Button 6 : mute alarm

### DISPLAYED FUNCTIONS

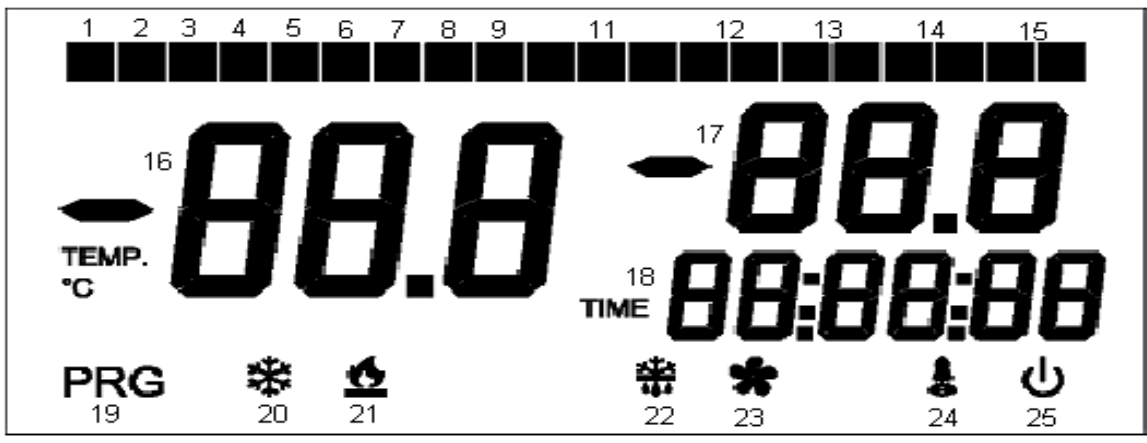

- 1 Mode 2 : off; Mode 1 : Monday
- 3 Mode 2 : off; Mode 1 : Wednesday
- 5 Mode 2 : electric re-heater; Mode 1 : Friday
- 7 Mode 2 : off; Mode 1 : Sunday
- 9 Mode 2 : alarm
- 12 Master condition :
- a. Left light on = module existing but not visualized
- b. Left light flashing = module visualized
- c. Right light on = module on alarm mode Right light flashing = module on stand-by mode

- 2 Mode 2 : off; Mode 1 : Tuesday
- 4 Mode 2 : off; Mode 1 : Thursday
- 6 Mode 2 : off; Mode 1 : Saturday
- 8 Mode 2 : electric heater (antifreeze mode)
- 11 Light on = clock program on (mode 1) Light off = standard control on (mode 2)

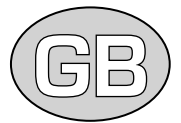

- 13 Slave 1 mode : as above (both lights off = module absent)
- 14 Slave 2 mode : as above (both lights off = module absent)
- Slave 3 mode : as above (both lights off = module absent) 15
- Room temperature (Ta), flashing if the visualized module is on stand-by mode 16
- 17 Mode 2 : outside temperature (Te) of the visualized module; Mode 1 : set point 19 Module on setting mode
- 18 Clock visualization
- 20 Cooling working mode of the visualized module
- 21 Heating working mode of the visualized module
- 22 Defrost mode of the visualized module
- 23 Fan mode on of the visualized module
- 24 General alarm of any module

25 Light on = unit on; light flashing = unit on stand-by mode

#### POWER BOARD (MASTER)

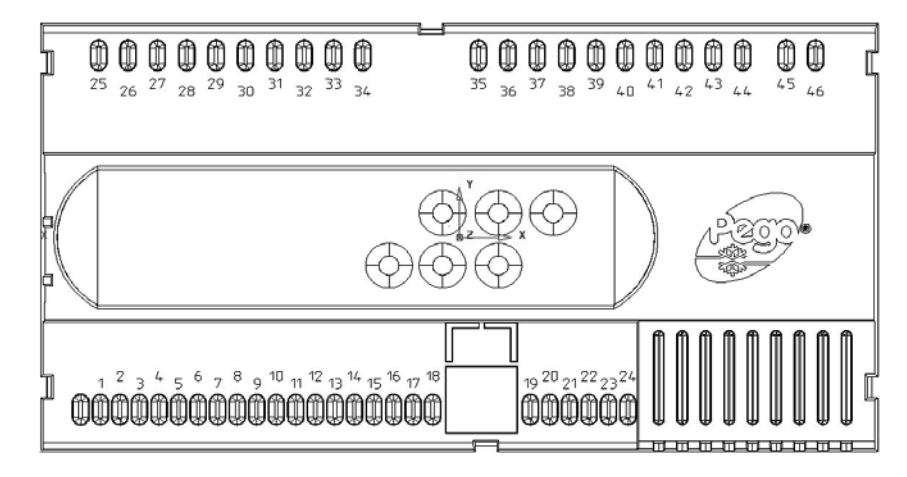

### Input/Output list

| Terminals    | Input                                       | <b>Output (free voltage contacts)</b>        |
|--------------|---------------------------------------------|----------------------------------------------|
| 45-46        | Power supply 230 Vac 50 Hz                  |                                              |
| 3-4          | NTC 10K defrost sensor                      |                                              |
| 5-6          | NTC 10K outside temperature sensor (Te)     |                                              |
| 7-8          | NTC 10K room temperature sensor (Ta)        |                                              |
| 9-18         | Compressor thermal protection               |                                              |
| <b>9-1</b> 7 | Dirty filter alarm                          |                                              |
| 9-16         | DDE inverter alarm                          |                                              |
| 9-12         | Remote on/off signal                        |                                              |
| <i>,</i> 12  | (ON when open input, OFF when closed input) |                                              |
| 33-34        |                                             | General alarm                                |
| 35-36        |                                             | Reversing valve                              |
| 37-38        |                                             | Electric heater (preheating/antifreeze mode) |
| 37-40        |                                             | Fan motors                                   |
| 41-42        |                                             | Electric heater (heating mode)               |
| 43-44        |                                             | Compressor                                   |

#### Interfaces list

| Terminals        | Meaning                                                                |  |
|------------------|------------------------------------------------------------------------|--|
| 21.22            | Connection between master and slave units and connection with consolle |  |
| 21-22            | (connections : A1 $\leftrightarrow$ 22, B1 $\leftrightarrow$ 21)       |  |
| 22.24            | Connection between master and consolle                                 |  |
| 25-24            | (connections : "+" $\leftrightarrow$ 23, "-" $\leftrightarrow$ 24)     |  |
| A2-B2 (consolle) | RS485 output for protocol Modbus-RTU                                   |  |

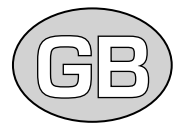

# Master-Slave module connection

By RS485 serial link between slave and master modules, it is possible to program up to 4 units with one consolle, connected to the master by 4-pole screen electrical cable, supplied with each unit. Each push on button 1 changes the slave module; this function is enabled when "nS" parameter isn't zero.

With 10 and 11 digital inputs, the User can do the following master/slave configuration :

Master = clamps 9-10 open; 9-11 open Slave 1 = clamps 9-10 open; 9-11 closed Slave 2 = clamps 9-10 closed; 9-11 open

Slave 3 = clamps 9-10 closed; 9-11 closed

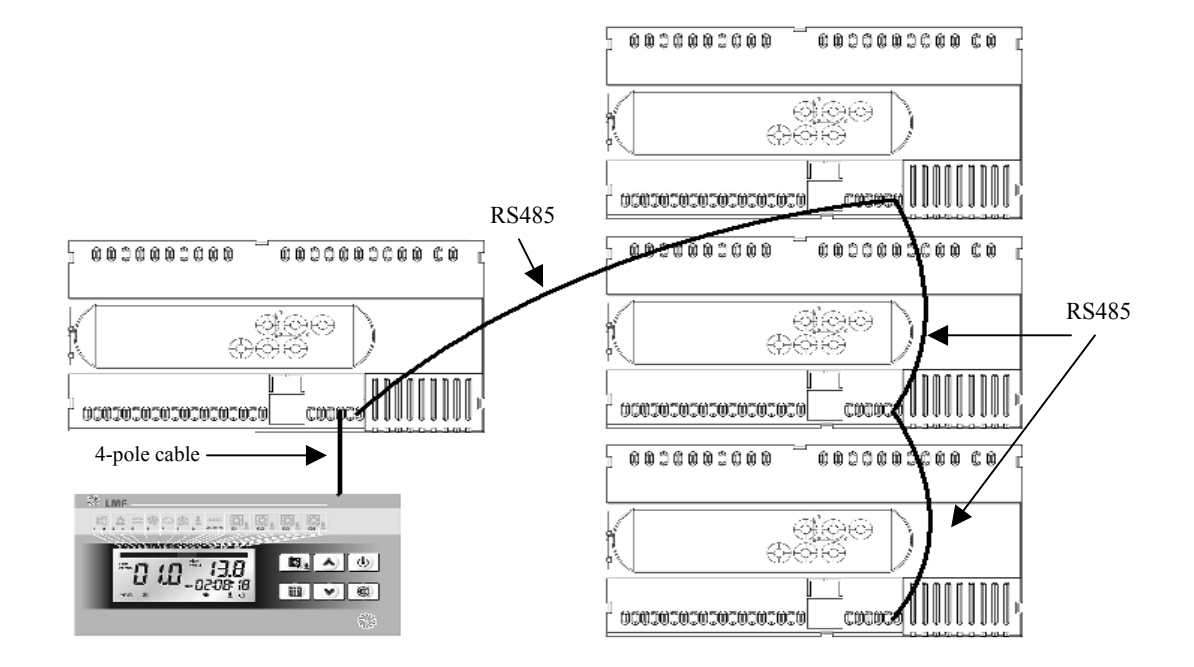

# **SETTING**

#### 1° LEVEL parameters

To modify the room set-point temperature  $(T_{sp,})$ , keep pushed the "Set key" while pushing ( $\blacktriangle$ ) or ( $\nabla$ ) key, for increasing or reducing its value respectively.

To enter the variable configuration list, apply the following procedure :

- 1. push together the ( $\blacktriangle$ ) and ( $\nabla$ ) keys for a few seconds till the label of first programming variable will appear on the display
- 2. free the  $(\blacktriangle)$  and  $(\blacktriangledown)$  keys
- 3. select the variable to be modified by reading the variable list through with the  $(\blacktriangle)$  or  $(\triangledown)$  key
- after selecting the interested variable, it will possible to visualize the setting while keeping pushed the "Set key" or to modify the setting while keeping pushed together the "Set key" and (▲) or (▼) key; when setting operation is finished, push together (▲) and (▼) keys to exit the list till room temperature value will be visualized
- 5. the record of variable modifies will be automatic after exiting the list

The selection of chronothermostatic (mode 1) or manual (mode 2) set-point control is done by button 5; the light  $n^{\circ}11$  on the display (see "DISPLAYED FUNCTIONS") will show the selected control.

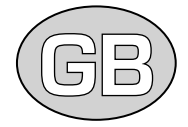

The following table represents the variable labels, their meaning, their value range and default value.

| Parameter | Meaning                                                                | Range               | Default | value |
|-----------|------------------------------------------------------------------------|---------------------|---------|-------|
| r0        | Main temperature differential                                          | $1 \div 4$          | 2       | [°C]  |
| r1        | Second temperature differential                                        | $1 \div 4$          | 2       | [°C]  |
| tg        | Set point for antifreeze mode by electric heater                       | -12 ÷ -1            | -7      | [°C]  |
| tE        | Fresh air temperature sensor (reading only)                            |                     |         | [°C]  |
| tEu       | Defrost sensor (reading only)                                          |                     |         | [°C]  |
|           | DDE alarm digital input (0=open input : alarm mode, closed input : OK; | $0 \cdot 1$         | 0       |       |
| AC        | 1=open input : OK, closed input : alarm mode)                          | $0 \div 1$          | 0       |       |
| dy        | Day of the week (1=Monday,, 7=Sunday)                                  | $1 \div 7$          | 1       |       |
| HMS       | Clock set                                                              | 00:00 ÷ 23:59       |         |       |
| t1        | Set-point of the first timing of program P1                            | 5 ÷ 35              | 18      | [°C]  |
| t2        | Set-point of the second timing of program P1                           | 5 ÷ 35              | 20      | [°C]  |
| t3        | Set-point of program P2                                                | 5 ÷ 35              | 19      | [°C]  |
| tS1       | Start time of the first timing of program P1                           | 00:00 ÷ 23.59       | 07:00   |       |
| tF1       | End time of the first timing of program P1                             | $00:00 \div 23.59$  | 12:00   |       |
| tS2       | Start time of the second timing of program P1                          | $00:00 \div 23.59$  | 14:00   |       |
| tF2       | End time of the second timing of program P1                            | 00:00 ÷ 23.59       | 18:00   |       |
| tS3       | Start time of program P2                                               | 00:00 ÷ 23.59       | 07:00   |       |
| tF3       | End time of program P2                                                 | $00:00 \div 23.59$  | 18:00   |       |
| G1        | Program set on Monday                                                  | P1 ÷ P4             | P1      |       |
| G2        | Program set on Tuesday                                                 | P1 ÷ P4             | P1      |       |
| G3        | Program set on Wednesday                                               | P1 ÷ P4             | P1      |       |
| G4        | Program set on Thursday                                                | P1 ÷ P4             | P1      |       |
| G5        | Program set on Friday                                                  | P1 ÷ P4             | P1      |       |
| G6        | Program set on Saturday                                                | P1 ÷ P4             | P2      |       |
| G7        | Program set on Sunday                                                  | P1 ÷ P4             | P4      |       |
| Program   | Working time [h]                                                       | Set [°C]            |         |       |
| P1        | tS1 up to tF1                                                          | t1                  |         |       |
| D2        | tS2 up to tF2                                                          | t2                  |         |       |
| P2<br>P3  | unit running all day long                                              | setting by button 4 |         |       |
| P4        | unit off all day long                                                  | absent              |         |       |

#### 2° LEVEL parameters

Accessible by pushing together buttons 2, 5 and 6 for a few seconds; the unit will be set in stand-by mode :

| Parameter | Meaning                                                  | Range       | Defaul | t value |
|-----------|----------------------------------------------------------|-------------|--------|---------|
| d0        | Defrost cycle delay time                                 | 00:01÷00.30 | 00:01  | [min]   |
| d1        | Defrost cycle start set point                            | -20 ÷ +5    | -5     | [°C]    |
| d2        | Defrost cycle end set point                              | -20 ÷ +5    | 1      | [°C]    |
| d3        | Defrost cycle max working time                           | 1 ÷ 254     | 30     | [min]   |
| F5        | Fan on delay after defrost cycle                         | 1 ÷ 254     | 30     | [s]     |
| F1        | Compressor minimum turning off time                      | 1 ÷ 15      | 1      | [min]   |
| F2        | Compressor minimum running time                          | 1 ÷ 15      | 2      | [min]   |
| du        | Heat pump on delay time                                  | 10 ÷ 20     | 15     | [s]     |
| q2        | Working mode on sector II (0=fan only, 1=forced heating) | $0 \div 1$  | 0      |         |
| q4        | Working mode on sector IV (0=fan only, 1=forced cooling) | 0 ÷ 1       | 0      |         |
| Ad        | Net address with protocol Modbus-RTU                     | 1 ÷ 247     | 1      |         |
| nS        | N° of slave modules connected to Master                  | 0 ÷ 3       | 0      |         |
| rEL       | Software release (reading only)                          |             |        |         |

By reading through the list with button 2 or 5, the User can locate the interested parameter to be modified (or read); for its modification, while keeping the button 4 (calculator button) pushed, push the button 2 (for increasing value) or the button 5 (for reducing value). The record of the setting will be by pushing together buttons 2 and 5 again for a few seconds; push button 3 to switch on the unit again.

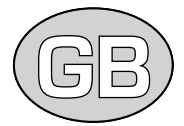

# CONTROL LOGIC

The regulation of the unit is made on the base of the actual cross comparison between :

- set-point temperature T<sub>sp</sub>
- renewal air temperature T<sub>e</sub> by NTC sensor positioned between crossflow heat recovery and summer evaporator
- room temperature T<sub>a</sub> by NTC sensor positioned between return air filter and crossflow heat recovery

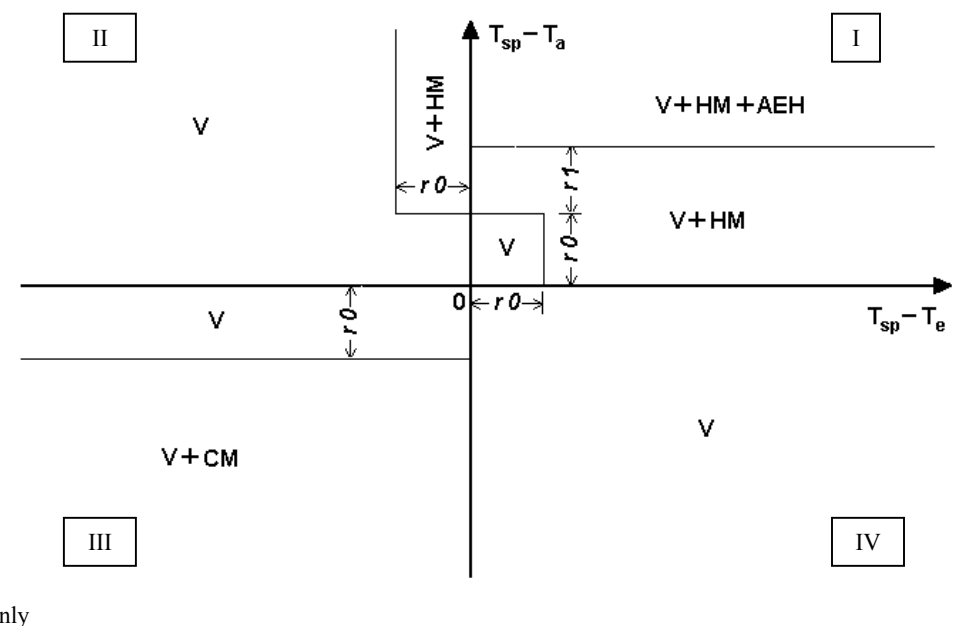

V = fan mode only HM = heating mode CM = cooling mode AEH = electric heater mode (in addition to heat pump)

The working mode ranges shown in the regulation chart are set by the Manufacturer and unchangeable by the User.

#### Defrost mode

According to the temperature value  $(T_f)$  felt by NTC frost sensor positioned around the winter evaporator, the electronic control can put into action a defrost cycle, following the set parameters. In such condition, the electronic control makes the ventilation and 4-way valve off, transferring heat where needed.

#### ALARM CONDITION MANAGEMENT

In case of anomalies, RFM control system informs the User via alarm code visualized on the display and a pip will be perceived. In case of an alarm condition, one of these messages will be visualized on the display :

| Alarm code | Possible cause                                                                  | What to do                                                                                                    |
|------------|---------------------------------------------------------------------------------|----------------------------------------------------------------------------------------------------|
| E0         | T <sub>a</sub> sensor failure                                                   | call Service                                                                                                    |
| E2         | EEPROM memory error<br>(unit switched off, alarm kept on)                       | call Service                                                                                                    |
| E3         | Software incompatibility                                                        | call Service                                                                                                    |
| En         | Master-consolle connection missing                                              | check the connection and restore                                                                                                    |
| Ec         | Wrong phase connection; compressor overload; too high or too low freon pressure | check the right main power supply connection by phase<br>sequence relay; check compressor thermal protection; call<br>Service in case of continuous pressure switch on/off |
| E5         | T <sub>e</sub> sensor failure                                                   | call Service                                                                                                    |
| E6         | T <sub>f</sub> sensor failure                                                   | call Service                                                                                                    |
| E7         | Air filters dirty (signal from PSTD)                                            | clean or replace air filters                                                                                                    |
| E8         | Inverter failure (signal from DDE)                                              | change parameter AC; call Service if failure goes on                                                                                                    |
| E9         | Too cold fresh air                                                              | preheat the fresh air                                                                                                    |
| Eb         | Low battery                                                                     | call Service                                                                                                    |

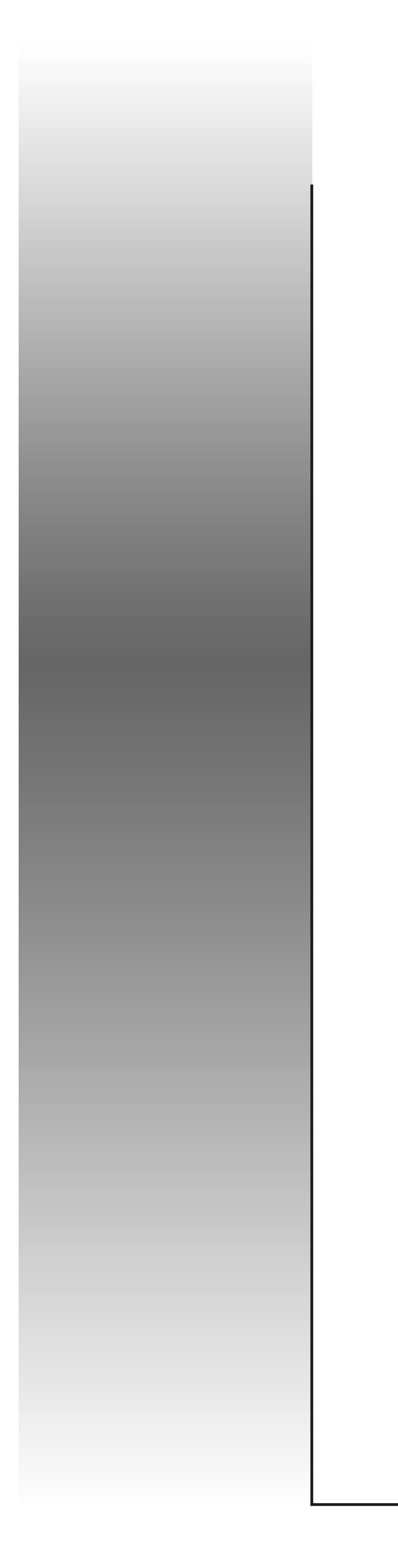

FRANÇAIS

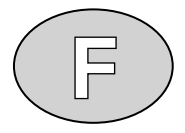

# MANUEL DU CONTRÔLE ÉLECTRONIQUE

UNITÉ DE RENOUVELLEMENT DE L'AIR ET DE RÉCUPÉRATION DE CHALEUR AVEC CIRCUIT FRIGORIFIQUE INTÉGRÉ AVEC POMPE À CHALEUR

SÉRIE RFM

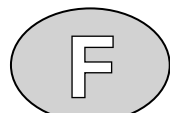

Le système de contrôle présent électronique au bord des unités RFM on compose de la console et de la fiche de puissance, unies entre eux par un câble électrique blindé aux 4 fils. La console, à installer en endroit accessible aisément, il permet à l'opérateur de fonder tous les modèles de régulation et contrôle à travers séquences simples de commandements numérisées sur les touches met sur le frontail. À travers un display elles sont visualisées et vous confirmez toutes les opérations exécutées; le module de puissance, installé à l'intérieur du tableau, c'est une fiche électronique qui permet de piloter les usages sur la base des modèles et de la configuration établie par l'opérateur dans la console. Sur elle ils se trouvent aisément :

- le clavier de commandement à travers lequel fonder les modèles de fonctionnement
- le display, pour la visualisation des modèles programmés, de la température intérieure et des codes d'anomalie d'installation
- les lumières de communication, pour visualiser les états de fonctionnement de l'installation (allumer-éteint, refroidissement, chauffage, free-cooling, dégivrage, alarme)

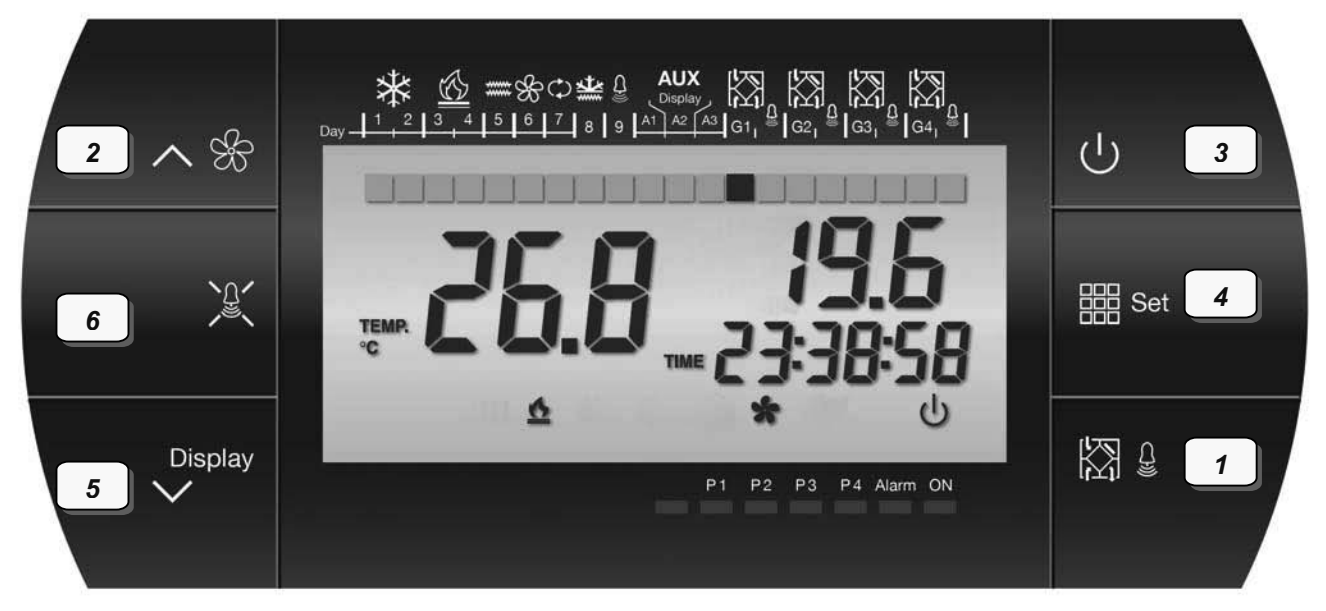

Touche 1 : sélection unité master/slave avec qui il veut les communiquer

Touche 2 : augmentation de la valeur et lecture des modèles

Touche 3 : allumé/éteint et stand-by

Touche 4 : insertion set-point

- Touche 5 : réduction de la valeur et lecture des modèles et insertion fonction montre-thermostat automatique
- Touche 6 : il élimine alarme (sonore)

#### FONCTIONS VISUALISÉES

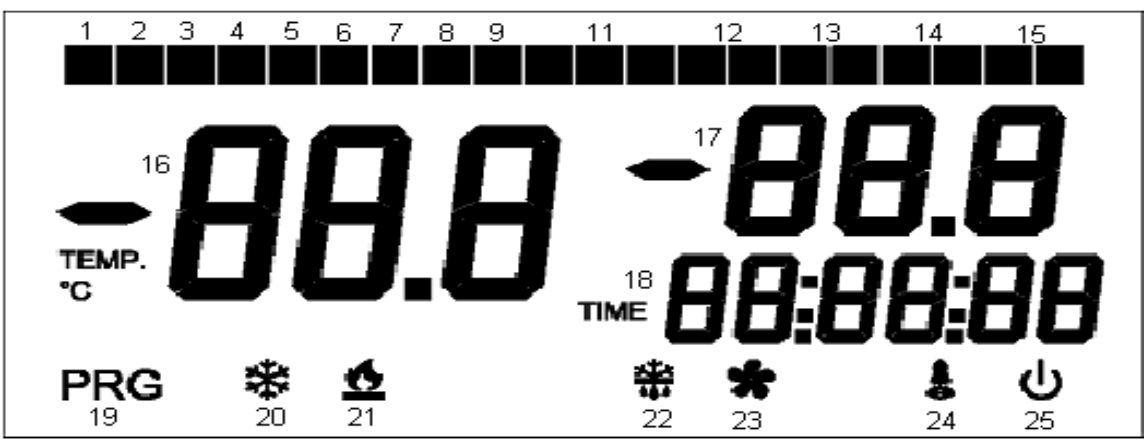

- 1 Mode 2 : éteint; Mode 1 : Lundi
- 3 Mode 2 : éteint; Mode 1 : Mercredi
- 5 Mode 2 : Réchauffeur électrique; Mode 1 : Vendredi
- 7 Mode 2 : éteint; Mode 1 : Dimanche
- 9 Mode 2 : alarme

- 2 Mode 2 : éteint; Mode 1 : Mardi
- 4 Mode 2 : éteint; Mode 1 : Jeudi
- 6 Mode 2 : éteint; Mode 1 : Samedi
- 8 Mode 2 : Réchauffeur électrique (antigel)
- 11 Allumé = montre-thermostat automatique actif (mode 1) Éteint = contrôle standard actif (mode 2)

- 12 Condition du master :
- a. lumière de gauche allumée = module présent mais ne visualisé pas à ce moment-là
- b. lumière de gauche clignotante = module à ce moment-là visualisé
- c. lumière de droite allumée = module en alarme lumière de droite clignotante = module en stand-by

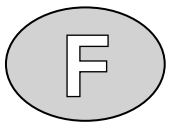

- 13 Condition du slave 1 : comme sur (lumières les deux éteintes = module absent)
- 14 Condition du slave 2 : comme sur (lumières les deux éteintes = module absent)
- Condition du slave 3 : comme sur (lumières les deux éteintes = module absent) 15
- Température de reprise (Ta), clignotante si le module visualisé est en stand-by 16
- 17 Mode 2 : température air neuf (Te) du module à ce moment-là visualisé; Mode 1 : set point programmé 19 Module en en phase de programmation
- 18 Visualisation horaire
- 20 Fonctionnement en refroidissement du module à ce moment-là visualisé
- Fonctionnement en chauffage du module à ce moment-là visualisé 21
- 22 Fonctionnement en dégivrage du module à ce moment-là visualisé
- 23 Ventilation active du module à ce moment-là visualisé
- 24 Alarme générale d'un modulo quelconque
- 25 Allumé = unité en marche; clignotante = unité en stand-by

#### FICHE DE PUISSANCE (MASTER)

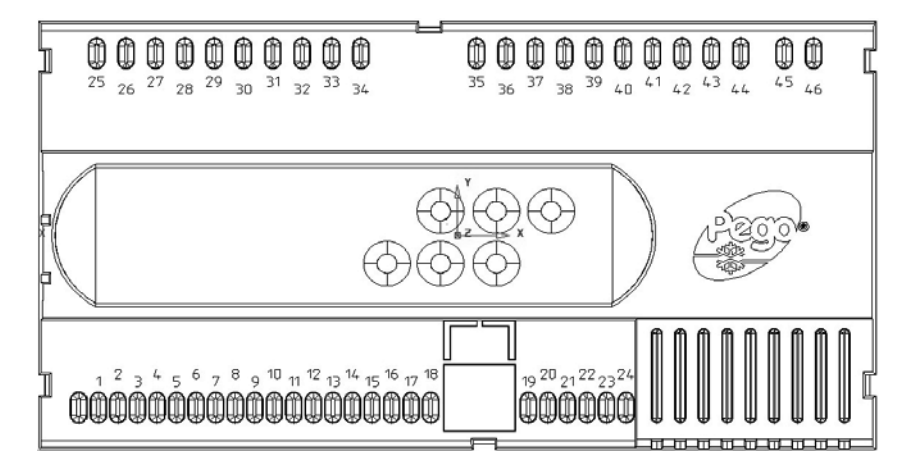

#### Liste entrées/sorties

| Terminaux    | Entrée                                                          | Sortie (contacts tu prives de voltage)         |
|--------------|-----------------------------------------------------------------|------------------------------------------------|
| 45-46        | Alimentation électrique 230 Vac 50 Hz                           |                                                |
| 3-4          | Capteur dégivrage NTC 10K                                       |                                                |
| 5-6          | Capteur température air neuf NTC 10K (Te)                       |                                                |
| 7-8          | Capteur température de reprise NTC 10K (Ta)                     |                                                |
| 9-18         | Protection thermique du compresseur                             |                                                |
| <b>9-1</b> 7 | Alarme filtres sale (PSTD)                                      |                                                |
| 9-16         | Alarme inverter DDE                                             |                                                |
| 9-12         | Allumè/éteint lointain<br>(entrée ouverte ON, entrée fermé OFF) |                                                |
| 33-34        |                                                                 | Alarme générale                                |
| 35-36        |                                                                 | Soupape d'inversion du cycle                   |
| 37-38        |                                                                 | Réchauffeur électrique (préchauffage/antigel)  |
| 37-40        |                                                                 | Ventilateurs                                   |
| 41-42        |                                                                 | Réchauffeur électrique (chauffage additionnel) |
| 43-44        |                                                                 | Compresseur                                    |

#### Liste interfaces

| Terminaux       | Signifié                                                        |  |  |
|-----------------|-----------------------------------------------------------------|--|--|
| 21-22           | Interface pour liaison module master-console compacte           |  |  |
|                 | (connexions A1 $\leftrightarrow$ 22, B1 $\leftrightarrow$ 21)   |  |  |
| 23-24           | Liaison avec de la console compacte                             |  |  |
|                 | (connexions "+" $\leftrightarrow$ 23, "-" $\leftrightarrow$ 24) |  |  |
| A2-B2 (console) | Connexion RS485 pour Modbus-RTU                                 |  |  |

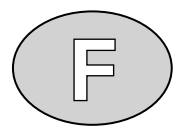

#### Interconnexion Master-Slave

Par liaison sériel RS 485 entre les modules Slaves présentes et le module master est possible de gérer le plan de max 4 unités avec une console unique, unie au master par câble électrique blindé aux 4 fils fourni en dotation. Chaque pression de la touche 1 fait passer au module suivant uni au master principal; il est actif seul si le modèle "nS" est différent de zéro. Avec le secours des entrées digitales 10 et 11 a lieu la configuration master/slave suivant:

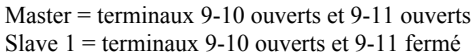

- Slave 1 = terminaux 9-10 ouverts et 9-11 terme Slave 2 = terminaux 9-10 fermé et 9-11 ouverts
- Slave 3 = terminaux 9-10 fermé et 9-11 fermé

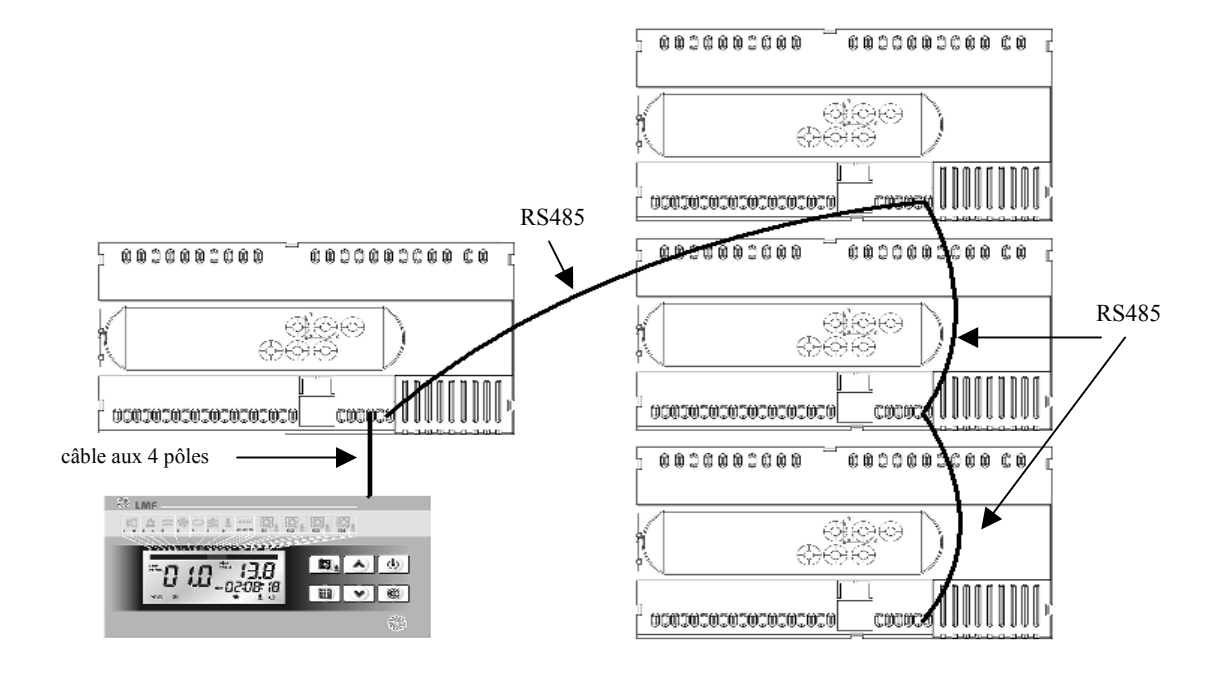

#### PROGRAMMATION

#### Modèles de niveau 1

Pour modifier la température de set point  $(T_{sp})$  il est suffisant de maintenir pressé la touche 4 et en même temps celui-là ( $\blacktriangle$ ) ou ( $\nabla$ ), respectivement pour en développer ou en diminuer la valeur.

Pour accéder au menù de configuration il est nécessaire d'exécuter les opérations suivantes:

- 1 presser en même temps et maintenir pressé pour quelques selon les touches (▲) et (▼) jusqu'à quand sur le display la première variable de programmation apparaîtra
- 2 relâcher les touches ( $\blacktriangle$ ) et ( $\blacktriangledown$ )
- 3 sélectionner la variable à modifier en faisant couler sur le display la liste de variables avec la touche (▲) ou (▼)
- après avoir sélectionné la variable désirée il sera possible d'en visualiser la position en maintenant pressé la touche 4 ou en modifier la position en maintenant en même temps pressé la touche dont sur et une des touches (▲) ou (♥);à position achevée des valeurs de configuration, pour sortir du menù presser en même temps et les maintenir pressé pour quelques selon les touches (▲) et (♥)jusqu'à quand la valeur de la température de reprise ne réapparaît pas
- 5 la mémorisation des modifications apportée aux variables arrivera de manière automatique à la sortie du menù de configuration.

La sélection de la gestion montre-thermostat (modes 1) ou manuel (modes 2) est effectué par la touche 5; la lumière n°11 (voir "FONCTIONS VISUALISÉES") indiquera le type de sélection.

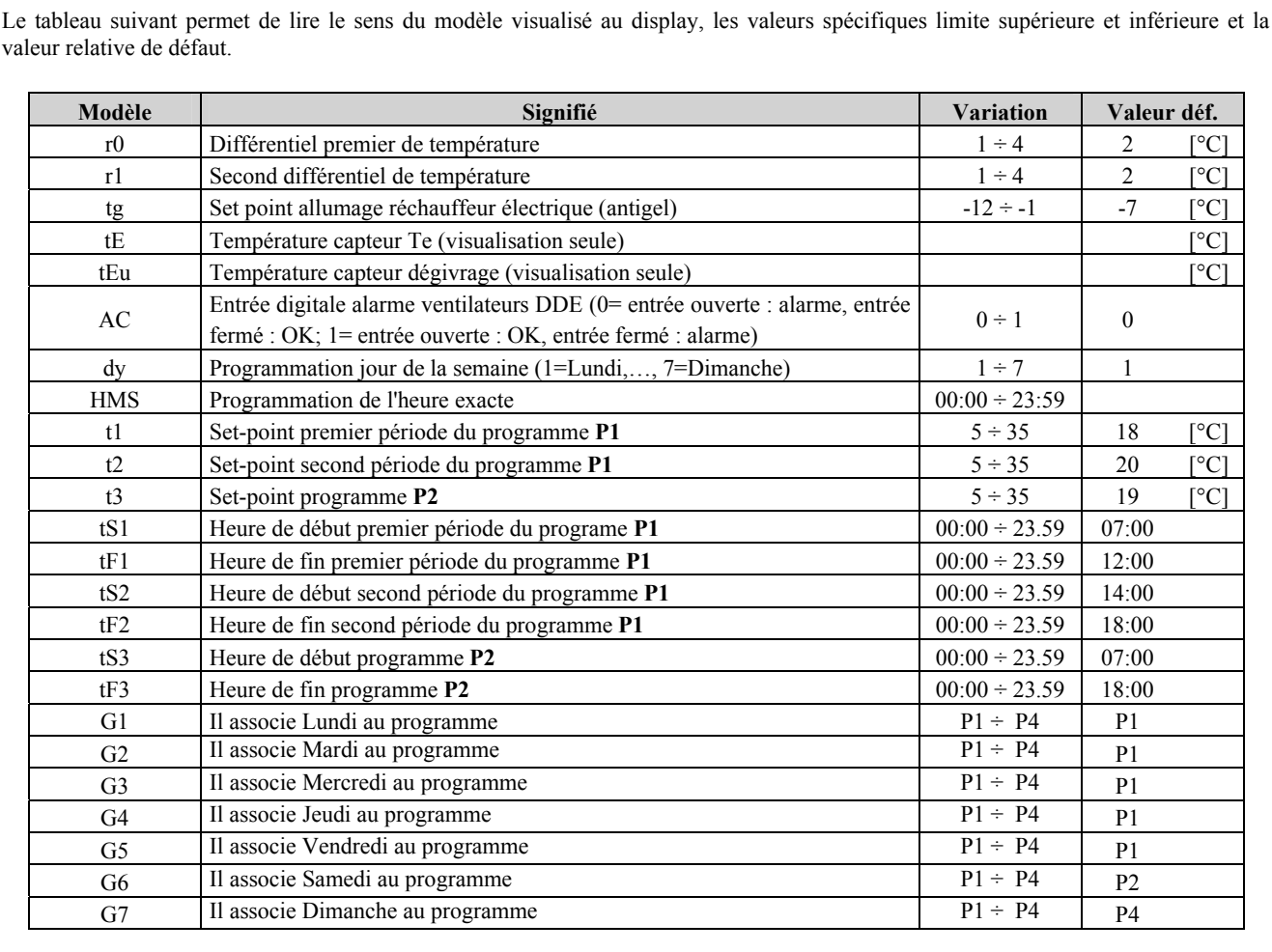

| Programme | Période de fonctionnement journalier [h] | Set point [°C]              |
|-----------|------------------------------------------|-----------------------------|
| D1        | de tS1 à tF1                             | t1                          |
| ГІ        | de tS2 à tF2                             | t2                          |
| P2        | de tS3 à tF3                             | t3                          |
| P3        | unité en marche tout le jou              | programmation avec touche 4 |
| P4        | unité éteinte tout le jour               | absent                      |

#### Modèles de niveau 2

Intermédiaire accessible pression contemporaine des touches 2, 5 et 6 du clavier pour quelques second; l'unité considérée on positionnera en stand-by:

| Modèle | Signifié                                                               | Variation     | Valeur déf. |       |
|--------|------------------------------------------------------------------------|---------------|-------------|-------|
| d0     | Retarde début cycle dégivrage                                          | 00:01÷00.30   | 00:01       | [min] |
| d1     | Set point début cycle dégivrage                                        | -20 ÷ +5      | -5          | [°C]  |
| d2     | Set point fin début cycle dégivrage                                    | $-20 \div +5$ | 1           | [°C]  |
| d3     | Meilleure durée cycle dégivrage                                        | 1 ÷ 254       | 30          | [min] |
| F5     | Retarde ventilation de fin dégivrage                                   | 1 ÷ 254       | 30          | [s]   |
| F1     | Temps moindre de désactivation du compresseur                          | 1 ÷ 15        | 1           | [min] |
| F2     | Temps moindre de fonctionnement du compresseur                         | 1 ÷ 15        | 2           | [min] |
| du     | Retarde activation soupape d'inversion cycle après départ compresseur  | $10 \div 20$  | 15          | [s]   |
| q2     | Modalité fonctionnement II cadran (0= ventilation, 1= chauffage)       | 0 ÷ 1         | 0           |       |
| q4     | Modalité fonctionnement IV cadran (0= ventilation, 1= refroidissement) | 0 ÷ 1         | 0           |       |
| Ad     | Adresse de réseau avec protocolle Modbus-RTU                           | 1 ÷ 247       | 1           |       |
| nS     | N° modules slave réuni au master                                       | 0 ÷ 3         | 0           |       |
| rEL    | Version software (visualisation seule)                                 |               |             |       |

Pour déterminer le modèle d'intérêt, il faut couler la liste avec la touche 2 ou avec la touche 5; pour pouvoir le modifier, on doit maintenir pressé la touche 4 et la touche 2 (jusqu'à les l'accroissement désiré) ou la touche 5 (jusqu'à la la réduction désirée). Vous mémorisation des valeurs si fondé il arrive en pressant en même temps de nouveau les touches 2 et 5 pour quelques second; presser la touche 3 pour recommencer l'unité.

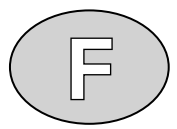

# LOGIQUE DE RÉGULATION

La régulation de l'unité RFM est exécuté sur la comparaison continue croisée entre :

- température de set-point T<sub>sp</sub>
- température air neuf T<sub>e</sub>, avec capteur NTC immédiatement positionnée dans le circuit d'introduction à la vallée du paquet de recouvrement
- température de reprise T<sub>a</sub>, avec capteur NTC\_immédiatement positionnée dans le circuit de reprise au mont du paquet de recouvrement

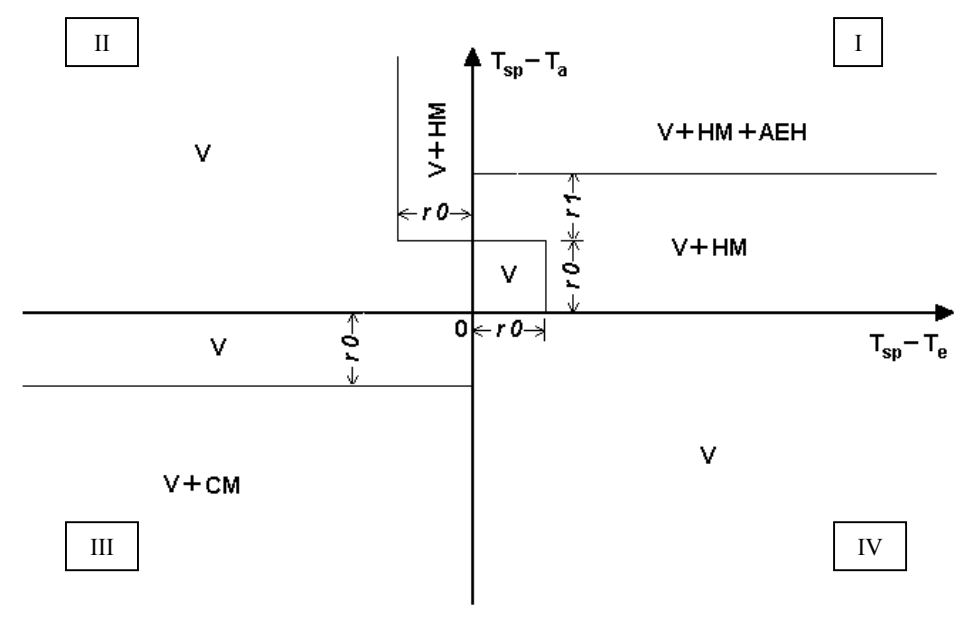

V = modalité ventilation

HM = modalité chauffage

CM = modalité refroidissement

AEH = modalité chauffage électrique (supplément à la pompe de chaleur)

Les champs de fonctionnement indiqués dans le diagramme de régulation sont prédéfinis par le Constructeur et pas modifiables au niveau Utilisateur.

#### <u>Dégivrage</u>

Dans la valeur lue  $(T_f)$  de la sonde NTC poste à la vallée du bouilleur de hiver immédiatement, le contrôle électronique peut activer un cycle de dégivrage selon les modalités programmées. En telle condition, elle sera désactivée la ventilation et inversera le cycle frigorifique, en distribuant chaleur au circuit requérant.

# **GESTION DES ALARMES**

Le système de contrôle de l'unité RFM, en cas d'anomalies éventuelles, l'opérateur avertit à travers des codes d'alarme visualisés à display et un signal acoustique il est émis par la console. Dans le cas dans lequel il se vérifie une condition d'alarme, sur le display un des messages suivants sera visualisé :

| Code alarme | Cause probable                                                                                                | Intervention conseillée                                                                                                    |
|-------------|----------------------------------------------------------------------------------------------------|----------------------------------------------------------------------------------------------------|
| E0          | Anomalie capteur T <sub>a</sub>                                                                               | contacter Service                                                                                                    |
| E2          | Faute mémoire EEPROM<br>(unité désactivée, alarmes maintenues actif)                                          | contacter Service                                                                                                    |
| E3          | Incompatibilité software                                                                                      | contacter Service                                                                                                    |
| En          | Assenza collegamento scheda-consolle                                                                          | vérifier la connexion                                                                                                    |
| Ec          | Ordre phases erroné; protection de surcharge<br>ou pour intervention de pressostat de<br>haute/basse pression | vérifier la liaison correcte de l'alimentation électrique à<br>travers l'état du relais séquence phase; vérifier la<br>protection thermique du compresseur; contacter Service si<br>le problème persiste |
| E5          | Anomalie capteur T <sub>e</sub>                                                                               | contacter Service                                                                                                    |
| E6          | Anomalie capteur T <sub>f</sub>                                                                               | contacter Service                                                                                                    |
| E7          | Filtres air bouché (PSTD)                                                                                     | nettoyer ou remplacer les filtres                                                                                                    |
| E8          | Anomalie inverter (DDE)                                                                                       | modifier modèle AC; contacter Service si le problème<br>persiste                                                                                                    |
| E9          | Air neuf refroidit trop                                                                                       | préchauffer l'air neuf opportunément                                                                                                    |
| Eb          | Batterie déchargé                                                                                             | contacter Service                                                                                                    |

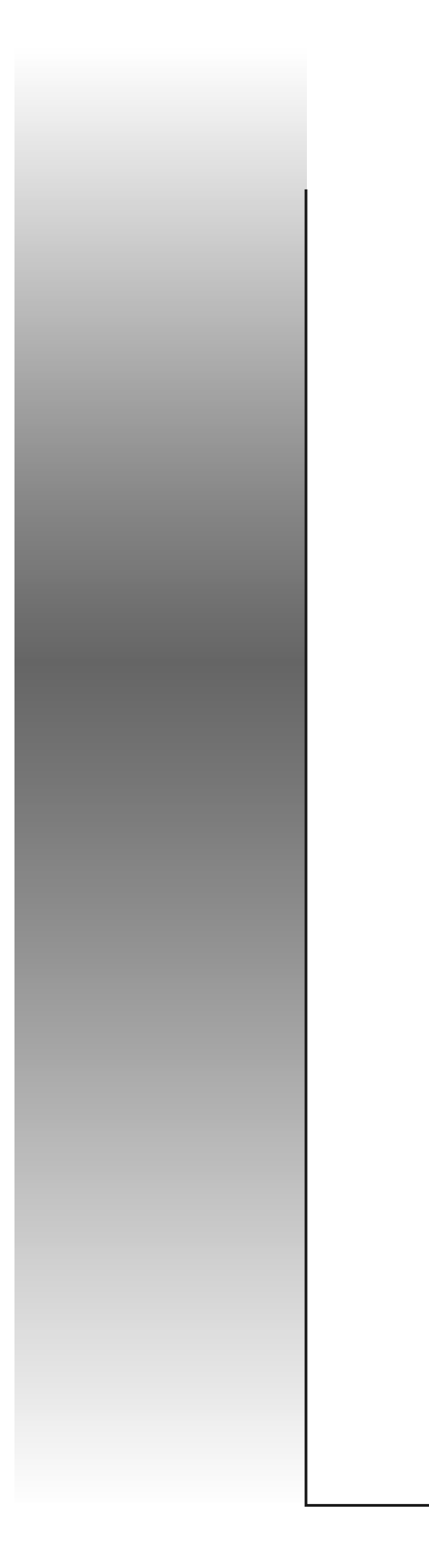

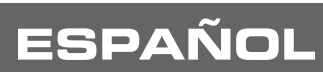

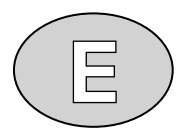

# MANUAL DEL CONTROL ELECTRONICO

UNIDAD DE RENOVACIÓN DE AIRE Y RECUPERACIÓN DE CALOR CON CIRCUITO FRIGORÍFICO INTEGRADO CON BOMBA DE CALOR

**SERIE** *RFM* 

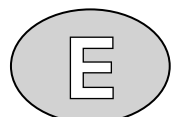

El sistema de control electrónico presente a bordo de las unidades RFM se compone panel de mando y la ficha de potencia, unidas entre ellos por un cable eléctrico escudado a 4 hilos. El panel de mando, de instalar en lugar fácilmente accesible, le permite al operador de programar todos los parámetros de regulación y control por simples secuencias de mandos digitadas sobre las teclas puestas sobre la fachada. Por un display son visualizadas y confirmáis todas las operaciones ejecutadas; el módulo de potencia, establecido dentro del cuadro, es una ficha electrónica que permite de pilotar los usufructos sobre la base de los parámetros y la configuración establecida por el operador en el panel de mando. Ello es compuesto de :

- el teclado, por el que introducir los parámetros de funcionamiento
- el display, por la visualización de los parámetros programados, de las temperaturas y de los códigos de anomalía de instalación
- las luces de señal, para visualizar los estados de funcionamiento de la instalación (encendido-apagado, enfriamiento, calefacción, free-cooling, descongelación, alarma)

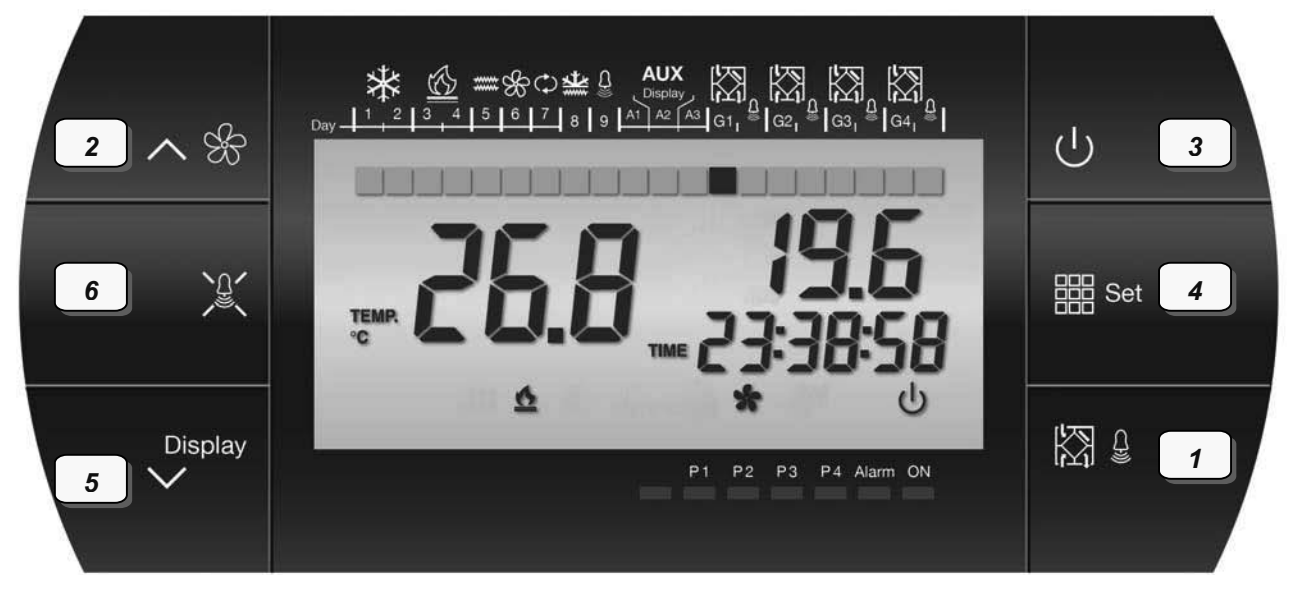

- Tecla 1 : selección unidad master/slave con el que se quiere comunicar
- Tecla 2 : aumento valor y lectura raya parámetros
- Tecla 3 : encendido/apagado y stand-by
- Tecla 4 : impostación set-point
- Tecla 5 : reducción valor y lectura raya parámetros y inserción función cronotermostatica
- Tecla 6 : paga alarma (sonora)

#### FUNCIONES VISUALIZADAS

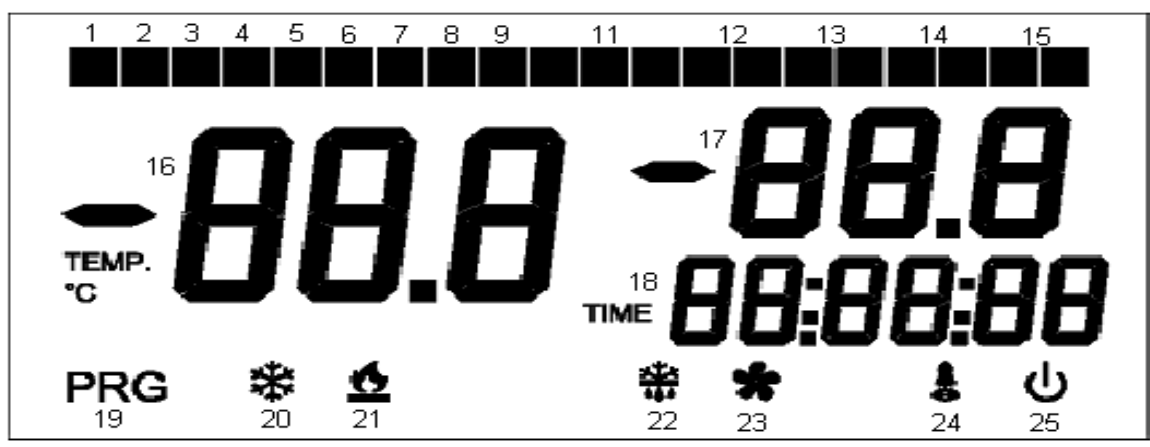

2

- 1 Mode 2 : apagado; Mode 1 : Lunes
- Mode 2 : apagado; Mode 1 : Miércoles 3
- 5 Mode 2 : calefacción eléctrica; Mode 1 : Viernes
- 7 Mode 2 : apagado; Mode 1 : Domingo
- 9 Mode 2 : alarma

12

- Mode 2 : apagado; Mode 1 : Martes 4 Mode 2 : apagado; Mode 1 : Jueves
- 6 Mode 2 : apagado; Mode 1 : Sábado
- Mode 2 : antihielo eléctrico 8
- 11
  - Encendido = cronotermostato activo (mode 1) Apagado = control standard activo (mode 2)
- Estado del master : luz de izquierda encendida = modulo presente pero no visualizado en aquel entonces a.
- b. luz de izquierda bombilla = módulo visualizado en aquel entonces
- luz de derecha encendida = módulo en alarma c.
- luz de derecha bombilla = módulo en stand-by

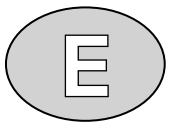

- 13 Estado del slave 1 : como sobre (luces ambas apagadas = módulo ausente)
- 14 Estado del slave 2 : como sobre (luces ambas apagadas = módulo ausente)
- 15 Estado del slave 3 : como sobre (luces ambas apagadas = módulo ausente)
- 16 Temperatura interna (Ta), bombilla si el módulo visualizado está en stand-by
- 17 Mode 2 : temperatura externa (Te) del módulo visualizado en aquel entonces; Mode 1 : set point programado
- 18 Visualización ahora exacta 19 Modulo en fase programación
- 20 Funcionamiento en enfriamiento del módulo visualizado en aquel entonces
- 21 Funcionamiento en calefacción del módulo visualizada en aquel entonces
- 22 Funcionamento en descongelación del módulo visualizada en aquel entonces
- 23 Ventilazione attiva del modulo visualizzato in quel momento
- 24 Alarma general de un cualquier módulo

### 25 Encendida = unidad en función; bombilla = en stand-by

#### FICHA DE POTENCIA (MASTER)

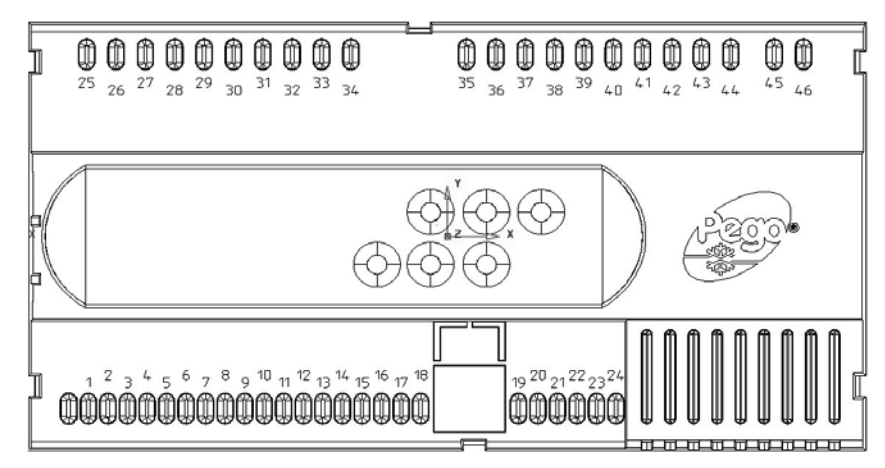

#### Enumero entradas/salidas

| Terminales   | Entrada                                                              | Salida (contactos privas de voltaje)              |
|--------------|----------------------------------------------------------------------|---------------------------------------------------|
| 45-46        | Alimentación eléctrica 230 Vac 50 Hz                                 |                                                   |
| 3-4          | Sensor de descongelación NTC 10K                                     |                                                   |
| 5-6          | Sensor de temperatura externa NTC 10K (Te)                           |                                                   |
| 7-8          | Sensor de temperatura interna NTC 10K (Ta)                           |                                                   |
| 9-18         | Protección del compresor                                             |                                                   |
| <b>9-1</b> 7 | Alarma filtras sucios                                                |                                                   |
| 9-16         | Alarma inverter DDE                                                  |                                                   |
| 9-12         | Encedido/apagado remoto<br>(entrada abierta ON, entrada cerrada OFF) |                                                   |
| 33-34        |                                                                      | Alarma general                                    |
| 35-36        |                                                                      | Válvula de inversión de ciclo                     |
| 37-38        |                                                                      | Calefactor eléctrico (precalentamiento/antihielo) |
| 37-40        |                                                                      | Ventiladores                                      |
| 41-42        |                                                                      | Calefactor eléctrico (calefacción)                |
| 43-44        |                                                                      | Compressore                                       |

#### Enumero interfaces

| Terminales    | Significado                                                     |
|---------------|-----------------------------------------------------------------|
| 21-22         | Interfaz por enlace entre ficha máster y panel de mando         |
|               | (conexiones A1 $\leftrightarrow$ 22, B1 $\leftrightarrow$ 21)   |
| 23-24         | Enlace con panel de mando                                       |
|               | (conexiones "+" $\leftrightarrow$ 23, "-" $\leftrightarrow$ 24) |
| A2-B2 (panel) | Conexion RS485 por Modbus-RTU                                   |

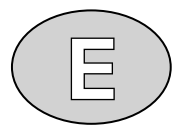

#### Interconexión máster-eslavas

Por enlace serial RS 485 entre los módulos eslavas presentas y el módulo máster, es posible administrar la programación de max 4 unidades con un único panel de mando, unido al máster por cable eléctrico escudado a 4 hilos provistos en dotación. Cada presión de la tecla 1 hace pasar al módulo siguiente unido al máster principal; ello sólo es activo si "ns" parámetro es diferente de cero. Con el auxilio de las entradas digitales 10 y 11 se realiza la siguiente configuración master/slave:

 $M\underline{a}$ ster = terminales 9-10 abiertos y 9-11 abiertos Slave 1 = terminales 9-10 abiertos y 9-11 cerrados

- Slave 2 = terminales 9-10 cerrados y 9-11 abiertos
- Slave 3 = terminales 9-10 cerrados y 9-11 cerrados

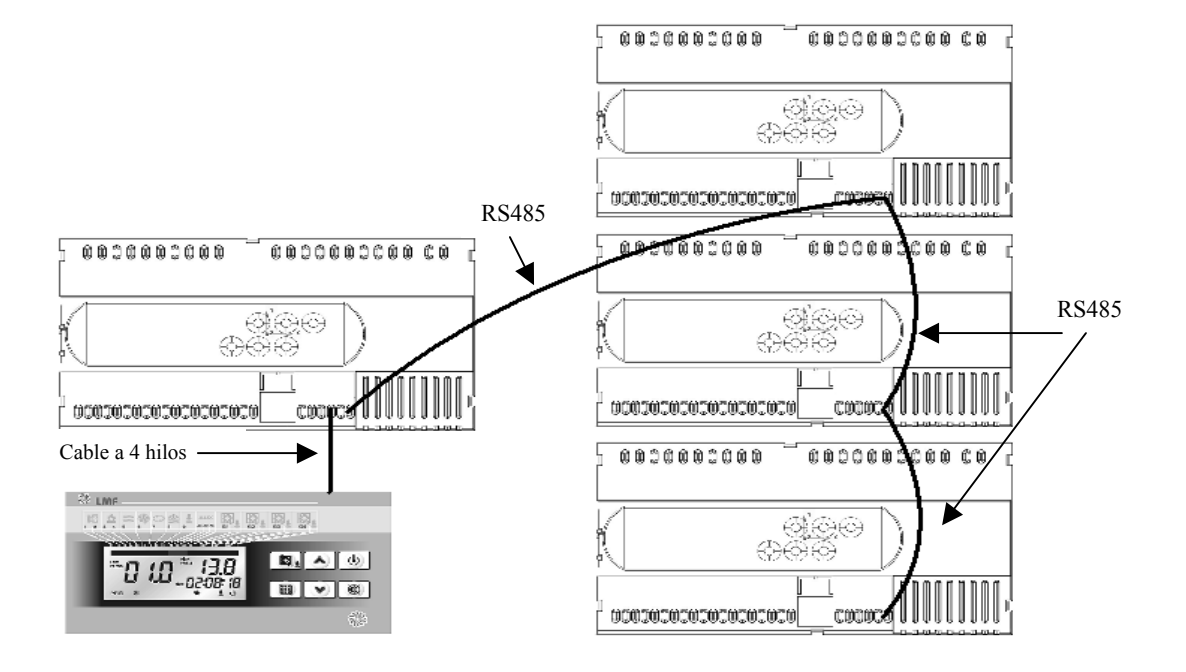

#### PROGRAMACIÓN

#### Parámetros de primer nivel

Para modificar la temperatura de set-point  $(T_{sp})$  es suficiente mantener comprimido la tecla de "Impostación variables" y al mismo tiempo aquel ( $\blacktriangle$ ) o ( $\blacktriangledown$ ), respectivamente para incrementar de ello o disminuir de ello el valor.

- Para acceder al menú de configuración es necesario ejecutar las siguientes operaciones :
  - 1 comprimir al mismo tiempo y mantener comprimido por algunos según las teclas (▲) e (▼) hasta cuándo sobre el display aparecerá la primera variable de programación
  - 2 conceder las teclas ( $\blacktriangle$ ) y ( $\blacktriangledown$ )
  - 3 seleccionar la variable que modificar haciendo correr sobre el display la lista de variables con la tecla (▲) o (▼)
  - 4 después de haber seleccionado la variable deseada será posible visualizar de ello la impostación manteniendo comprimido la tecla "Impostación variables" o modificar de ello la impostación manteniendo al mismo tiempo comprimido la tecla de que sobre y una de las teclas (▲) o (♥); a impostación completada valores de configuración, para salir del menú comprimir al mismo tiempo y mantenerlos comprimido por algunos según las teclas (▲) e (♥) hasta cuándo no reaparece el valor de la temperatura de retorno
  - 5 a memorización de las modificaciones aportada a las variables ocurrirá de manera automática a la salida del menú de configuración.

La selección de la gestión cronotermostatica, modas 1 o manual, modas 2, es efectuado por la tecla 5; el espía n°11 sobre el display, se vea "FUNCIONES VISUALIZADAS", indicará el tipo de selección.

El tablero siguiente permite de leer el sentido del parámetro visualizado sobre el display, los específicos valores límite superiora e inferior y el relativo valor de estándard.

| Parámetro | Significado                                                                                                    | Campo         | Valor e | stand. |
|-----------|----------------------------------------------------------------------------------------------------|---------------|---------|--------|
| r0        | Primer diferencial de temperatura                                                                                                    | 1 ÷ 4         | 2       | [°C]   |
| r1        | Según diferencial de temperatura                                                                                                    | 1 ÷ 4         | 2       | [°C]   |
| tg        | Set point por inserción calefactor eléctrico (antihielo)                                                                                 | -12 ÷ -1      | -7      | [°C]   |
| tE        | Temperatura sensor Te (sola visualización)                                                                                               |               |         | [°C]   |
| tEu       | Temperatura sensor de descongelación (sola visualización)                                                                                |               |         | [°C]   |
| AC        | Entrada digital alarma ventiladores (0=entrada abierta : alarma, entrada cerrada : OK; 1=entrada abierta : OK, entrada cerrada : alarma) | $0 \div 1$    | 0       |        |
| dy        | Impostación día de la semana (1=Lunes,, 7=Domingo)                                                                                       | $1 \div 7$    | 1       |        |
| HMS       | Impostación ahora exacta                                                                                                    | 00:00 ÷ 23:59 |         |        |
| t1        | Set-point primera franja horario P1                                                                                                    | 5 ÷ 35        | 18      | [°C]   |
| t2        | Set-point segunda franja horario P1                                                                                                    | 5 ÷ 35        | 20      | [°C]   |
| t3        | Set-point franja horario P2                                                                                                    | 5 ÷ 35        | 19      | [°C]   |
| tS1       | Ahora de principio de la primera franja horario P1                                                                                       | 00:00 ÷ 23.59 | 07:00   |        |
| tF1       | Ahora de fin de la primera franja horario P1                                                                                             | 00:00 ÷ 23.59 | 12:00   |        |
| tS2       | Ahora de principio de la segunda franja horario P1                                                                                       | 00:00 ÷ 23.59 | 14:00   |        |
| tF2       | Ahora de fin de la segunda franja horario P1                                                                                             | 00:00 ÷ 23.59 | 18:00   |        |
| tS3       | Ahora de principio de primera franja horario P2                                                                                          | 00:00 ÷ 23.59 | 07:00   |        |
| tF3       | Ahora de fin de la franja horario P2                                                                                                    | 00:00 ÷ 23.59 | 18:00   |        |
| G1        | Asocia Lunes con el programa                                                                                                    | P1 ÷ P4       | P1      |        |
| G2        | Asocia Martes con el programa                                                                                                    | P1 ÷ P4       | P1      |        |
| G3        | Asocia Miércoles con el programa                                                                                                    | P1 ÷ P4       | P1      |        |
| G4        | Asocia Jueves con el programa                                                                                                    | P1 ÷ P4       | P1      |        |
| G5        | Asocia Viernes con el programa                                                                                                    | P1 ÷ P4       | P1      |        |
| G6        | Asocia Sábado con el programa                                                                                                    | P1 ÷ P4       | P2      |        |
| G7        | Asocia Domingo con el programa                                                                                                    | P1 ÷ P4       | P4      |        |

| Programa | Franja horario [h]            | Set de franja [°C]              |
|----------|-------------------------------|---------------------------------|
| D1       | de tS1 a tF1                  | t1                              |
| F1       | de tS2 a tF2                  | t2                              |
| P2       | de tS3 a tF3                  | t3                              |
| P3       | unidad en función todo el día | impostación a través de tecla 4 |
| P4       | unidad desactiva todo el día  | ausente                         |

Parámetros de según nivel

Accesibles por presión contemporánea de las teclas 2, 5 y 6 del teclado por algunos segundo; la unidad considerada se posicionará en stand-by:

| Parámetro | Significado                                                             | Campo       | Valor | estand. |
|-----------|-------------------------------------------------------------------------|-------------|-------|---------|
| d0        | Retardo principio ciclo descongelación                                  | 00:01÷00.30 | 00:01 | [min]   |
| d1        | Set point principio ciclo descongelación                                | -20 ÷ +5    | -5    | [°C]    |
| d2        | Set point fin ciclo descongelación                                      | -20 ÷ +5    | 1     | [°C]    |
| d3        | Máxima duración ciclo descongelación                                    | 1 ÷ 254     | 30    | [min]   |
| F5        | Retardo ventilación de fin descongelación                               | 1 ÷ 254     | 30    | [s]     |
| F1        | Tiempo mínimo entre apagamiento y nuevo encendido del compresor         | 1 ÷ 15      | 1     | [min]   |
| F2        | Durada mínima de funcionamiento del compresor                           | 1 ÷ 15      | 2     | [min]   |
| du        | Retardo activación válvula de inversión ciclo                           | 10 ÷ 20     | 15    | [s]     |
| q2        | Modalidad funcionamiento II cuadrante (0= ventilación, 1= calefacción)  | $0 \div 1$  | 0     |         |
| q4        | Modalidad funcionamiento IV cuadrante (0= ventilación, 1= enfriamiento) | $0 \div 1$  | 0     |         |
| Ad        | Dirección de red con protocolo Modbus-RTU                               | 1 ÷ 247     | 1     |         |
| nS        | Numero módulos eslavas unidos al máster                                 | 0 ÷ 3       | 0     |         |
| rEL       | Versión software (sola visualización)                                   |             |       |         |

Para localizar el parámetro de interés, hace falta correr la lista con la tecla 2 o con la tecla 5; para poderlo modificar, se tiene que mantener comprimido la tecla 4, símbolo calculadora y la tecla 2, hasta el incremento deseado u la tecla 5, hasta la reducción deseada. Usted memorización de los valores tan programados ocurre comprimiendo de nuevo al mismo tiempo las teclas 2 y 5 por algunos segundo; comprimir la tecla 3 para reavivar la unidad.

Ξ

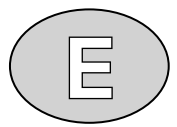

# LÓGICA DE REGULACIÓN

La regulación de la unidad RFM es ejecutado sobre la continua comparación cruzada entre:

- -
- temperatura de set-point  $T_{sp}$ temperatura de aire nuevo  $T_e$ , por sonda NTC posicionado en el circuito de introducción aguas abajo el recuperador \_
- temperatura de retorno T<sub>a</sub>, por sonda NTC posicionado en el circuito de retorno antes del recuperador \_

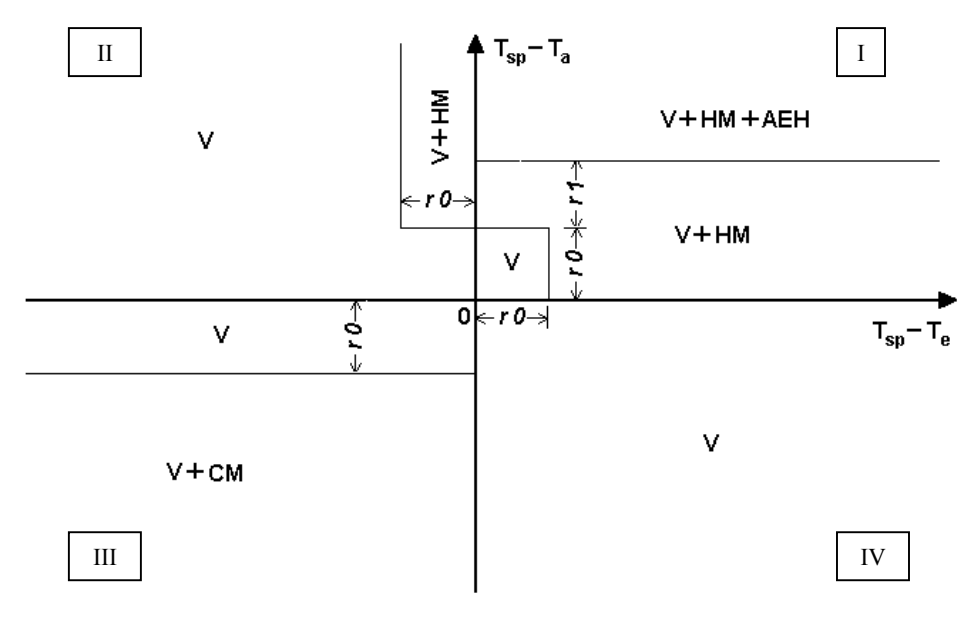

V = modalidad ventilación HM = modalidad calefacción CM = modalidad enfriamiento AEH = modalidad calefacción eléctrica (en auxilio a la bomba de calor)

Los campos de funcionamiento indicados en el diagrama de regulación son predefinidos por el Constructor y no modificables del usuario.

#### Descongelación

En función del valor leído (Tf) de la sonda NTC apuesta enseguida aguas abajo el vaporizador invernal, el control electrónico puede activar un ciclo de descongelación, según las modalidades programadas. En tal condición, será desactivada la ventilación e invertido el ciclo frigorífico, erogando calor al circuito solicitante.

# GESTIÓN DE LAS ALARMAS

El sistema de control de la unidad RFM, en caso de eventuales anomalías, el operador avisa por de los códigos de alarma visualizados a display y a una señal acústica es emitido por la consola. En el caso en que se averiguas una condición de alarma, sobre el display será visualizado uno de los siguientes mensajes:

| Código alarma | Probable causa                                                                          | Intervención aconsejada                                                                                                    |  |
|---------------|-----------------------------------------------------------------------------------------|----------------------------------------------------------------------------------------------------|--|
| E0            | Anomalía sensore T <sub>a</sub>                                                         | contactar Servicio Asistencia Técnica                                                                                                    |  |
| E2            | Error memoria EEPROM<br>(la unidad es apagada, alarmas activos)                         | contactar Servicio Asistencia Técnica                                                                                                    |  |
| E3            | Incompatibilidad software                                                               | contactar Servicio Asistencia Técnica                                                                                                    |  |
| En            | Ausencia enlace máster-panel de mando                                                   | averiguar la conexión                                                                                                    |  |
| Ec            | Errado orden fases; protección instalo de sobrecarga o por señal de alta o baja presión | averiguar el correcto enlace de la alimentación eléctrico lo<br>principal por el estado del relé secuencia fase; averiguar la<br>protección térmica del compresor; contactar Servicio<br>Asistencia Técnica en caso de intervención presostatico<br>continuativo |  |
| E5            | Anomalía sensore T <sub>e</sub>                                                         | contactar Servicio Asistencia Técnica                                                                                                    |  |
| E6            | Anomalía sensore T <sub>f</sub>                                                         | contactar Servicio Asistencia Técnica                                                                                                    |  |
| E7            | Filtras aire atascado (PSTD)                                                            | limpiar o reemplazar los filtros                                                                                                    |  |
| E8            | Anomalía inverter (DDE)                                                                 | modificar parámetro AC; contactar Servicio Asistencia<br>Técnica si el problema persiste                                                                                                    |  |
| E9            | Aire nuevo demasiado frío                                                               | precalentar oportunamente el aire nuevo                                                                                                    |  |
| Eb            | Batería descargada                                                                      | contactar Servicio Asistencia Técnica                                                                                                    |  |

| <br> |      |      |
|------|------|------|
| <br> |      |      |
| <br> | <br> | <br> |
| <br> |      |      |
| <br> | <br> | <br> |
| <br> | <br> | <br> |
| <br> |      |      |
|      |      |      |
|      |      |      |
| <br> |      |      |
| <br> |      |      |
| <br> | <br> | <br> |
| <br> | <br> | <br> |
| <br> | <br> | <br> |
|      |      |      |
| <br> |      |      |
|      |      |      |
|      |      |      |
| <br> |      |      |
| <br> | <br> | <br> |
| <br> |      |      |
| <br> | <br> | <br> |
| <br> | <br> | <br> |
| <br> |      |      |
|      |      |      |